Digitally Completing Case Report Forms

ADRIENNE SHERMAN, MPH

HAI/AR EPIDEMIOLOGIST, NJDOH, CDS

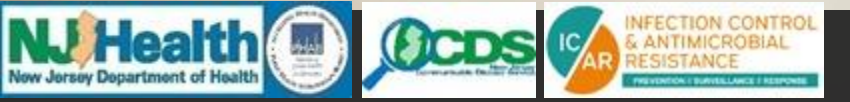

int is

# 5 Quick Steps to Digitally Complete and Upload Case Report Forms (CRFs)

**Download a PDF reader (Adobe Acrobat Reader DC recommended)** 

Open the Case Report Form in the PDF reader (enabled for digital completion with fields highlighted in blue)

□If fillable fields do not appear in blue, select 'Fill and Sign'

**Complete CRF and save** 

Upload completed PDF to <u>http://healthsurveys.nj.gov/NoviSurvey/n/zz2g8.aspx</u>

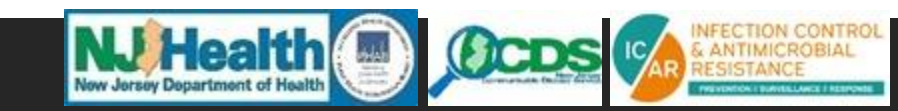

# Downloading a PDF Reader to Use to Digitally Complete CRFs

Adobe Acrobat Reader DC is the

recommended program to use for completing

CRFs

□It's FREE!

□Visit: <u>get.adobe.com/reader/</u>

Other PDF readers enabled for digital completion (with fields highlighted in blue) are also acceptable

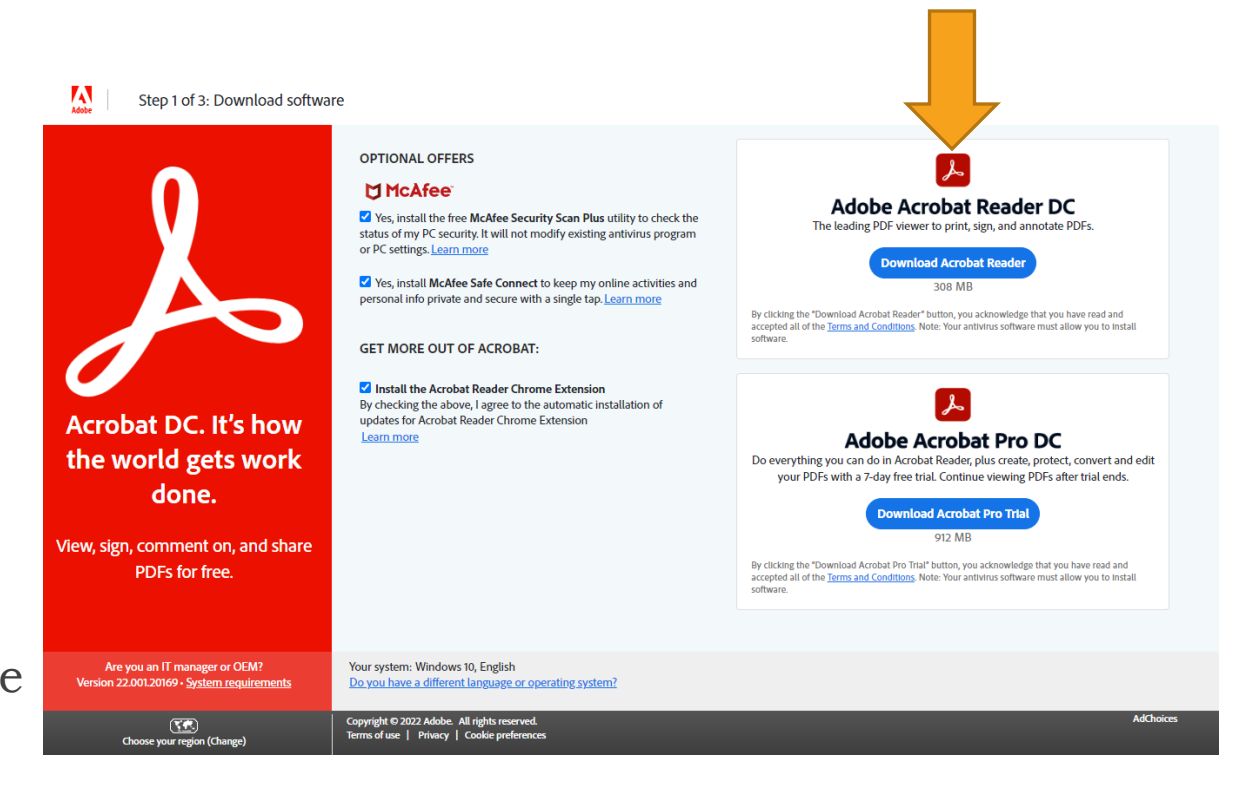

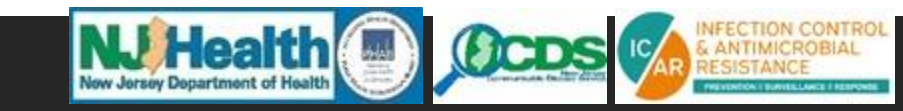

## Opening and Viewing the Blank CRF in a PDF Reader

Open the Case Report Form in the
 PDF reader (enabled for digital
 completion with fields highlighted
 in blue)

□If fillable fields do not appear in blue, select 'Fill and Sign'

| NJHealth 🔳                                                                                                    | OCDS                                                                                                    |                                                                                                    | Cana<br>New J                                                                                                    | lida au<br>Iersey                                                                                                    | <i>ıris</i> Ca<br>Depar                                                                                                    | se Rep<br>tment                                                                                                    | ort Fo<br>of He                                                                                                    | rm<br>alth                                                                                                    |                                                                                                    |                                                                                                    | 1                                                                                                    | Received o                                                                                                    | DH USE ONLY<br>date:                                                                                                    | 1                                   |
|----------------------------------------------------------------------------------------------------|----------------------------------------------------------------------------------------------------|----------------------------------------------------------------------------------------------------|----------------------------------------------------------------------------------------------------|----------------------------------------------------------------------------------------------------|----------------------------------------------------------------------------------------------------|----------------------------------------------------------------------------------------------------|----------------------------------------------------------------------------------------------------|----------------------------------------------------------------------------------------------------|----------------------------------------------------------------------------------------------------|----------------------------------------------------------------------------------------------------|----------------------------------------------------------------------------------------------------|----------------------------------------------------------------------------------------------------|----------------------------------------------------------------------------------------------------|-------------------------------------|
| REPORTING FACILITY                                                                                                    | INFORMATIO                                                                                                    | DN                                                                                                    |                                                                                                    |                                                                                                    |                                                                                                    |                                                                                                    |                                                                                                    |                                                                                                    |                                                                                                    |                                                                                                    |                                                                                                    |                                                                                                    |                                                                                                    |                                     |
| Date completed:                                                                                                    |                                                                                                    |                                                                                                    | Facility N                                                                                                    | lame:                                                                                                    |                                                                                                    |                                                                                                    |                                                                                                    |                                                                                                    |                                                                                                    | 10                                                                                                    |                                                                                                    |                                                                                                    |                                                                                                    |                                     |
| Facility Street Addres                                                                                                    | s:                                                                                                    |                                                                                                    | mail                                                                                                    |                                                                                                    |                                                                                                    |                                                                                                    |                                                                                                    |                                                                                                    | Dhone                                                                                                    | _ State                                                                                                    |                                                                                                    |                                                                                                    | evt [                                                                                                    | _                                   |
| Facility type: Acut                                                                                                    | e care 🔲 Lon<br>illed nursing v                                                                                                    | ig-term acut<br>vithout vent                                                                                                    | e care di lator be                                                                                                    | Long-<br>ds C                                                                                                    | term ca<br>Other:                                                                                                    | re/skille                                                                                                    | ed nursi                                                                                                    | ng with                                                                                                    | ventilat                                                                                                    | or beds                                                                                                    | Sho                                                                                                    | ort-term                                                                                                    | rehabilit                                                                                                    | atio                                |
| CASE INFORMATION                                                                                                    |                                                                                                    |                                                                                                    |                                                                                                    |                                                                                                    |                                                                                                    |                                                                                                    |                                                                                                    |                                                                                                    |                                                                                                    |                                                                                                    |                                                                                                    |                                                                                                    |                                                                                                    |                                     |
| Patient First Name:                                                                                                    |                                                                                                    |                                                                                                    | Patier                                                                                                    | ıt Last N                                                                                                    | lame:                                                                                                    |                                                                                                    |                                                                                                    |                                                                                                    |                                                                                                    | Date o                                                                                                    | f Birth:                                                                                                    |                                                                                                    |                                                                                                    |                                     |
| Sex: Male                                                                                                    | Female                                                                                                    | Unknown                                                                                                    | Eth                                                                                                    | nicity:                                                                                                    | 🗌 Hisp                                                                                                    | anic and                                                                                                    | d/or Lat                                                                                                    | ino 🗌                                                                                                    | Not His                                                                                                    | spanic a                                                                                                    | nd/or Li                                                                                                    | atino                                                                                                    | Unkno                                                                                                    | wn                                  |
| Race (select all that a                                                                                                    | pply): 🔲 Whi                                                                                                    | te 🗌 Bla                                                                                                    | ick or Afi                                                                                                    | ican An                                                                                                    | nerican                                                                                                    | <b>A</b>                                                                                                    | merical                                                                                                    | n Indian                                                                                                    | or Alas                                                                                                    | ka Nativ                                                                                                    | /e                                                                                                    | Asian                                                                                                    | _                                                                                                    |                                     |
| Native Hawaiian o                                                                                                    | r Other Pacific                                                                                                    | Islander                                                                                                    | Othe                                                                                                    | er:                                                                                                    |                                                                                                    |                                                                                                    |                                                                                                    | - 1.                                                                                                    |                                                                                                    |                                                                                                    |                                                                                                    |                                                                                                    | Unkn                                                                                                    | iOW                                 |
| City of Residence:                                                                                                    |                                                                                                    |                                                                                                    | Sta                                                                                                    | ate of Re                                                                                                    | esidence                                                                                                    | e:                                                                                                    |                                                                                                    | lst                                                                                                    | he patie                                                                                                    | ent livin                                                                                                    | g? 🗌 Ye                                                                                                    | es 🗌 No                                                                                                    | Unkr                                                                                                    | nov                                 |
| IT no, date of death:                                                                                                    |                                                                                                    |                                                                                                    | Cause                                                                                                    | of deati                                                                                                    | n:                                                                                                    |                                                                                                    |                                                                                                    |                                                                                                    |                                                                                                    |                                                                                                    |                                                                                                    |                                                                                                    | Unkn                                                                                                    | .ow                                 |
| MYCOTIC CULTURE H                                                                                                    | IISTORY                                                                                                    |                                                                                                    |                                                                                                    |                                                                                                    |                                                                                                    |                                                                                                    |                                                                                                    |                                                                                                    |                                                                                                    |                                                                                                    |                                                                                                    |                                                                                                    |                                                                                                    |                                     |
| Date of first identifica                                                                                                    | ation:                                                                                                    |                                                                                                    |                                                                                                    | Wer                                                                                                    | re any fi                                                                                                    | ungal cu                                                                                                    | ltures c                                                                                                    | ollected                                                                                                    | at you                                                                                                    | facility                                                                                                    | ? 🗌 Ye                                                                                                    | s 🗌 No                                                                                                    | Unk                                                                                                    | -                                   |
|                                                                                                    |                                                                                                    |                                                                                                    |                                                                                                    |                                                                                                    |                                                                                                    |                                                                                                    | _                                                                                                    |                                                                                                    |                                                                                                    |                                                                                                    |                                                                                                    |                                                                                                    |                                                                                                    | 101                                 |
| Date of specimen col<br>If fungal cultures wer<br>Candida auris                                                                                                    | ection:<br>e collected, se<br>Candida haer<br>ation/unknow                                                                                                    | elect the org<br>mulonii 🔲<br>n) 🗌 Yeas                                                                                                    | anisms t<br>Candida<br>t species                                                                                                    | hat wer<br>paraps                                                                                                    | cimen si<br>re identi<br>ilosis<br>ther:                                                                                                    | ite/sour<br>fied bel                                                                                                    | ce:<br>ow and<br>ida albi                                                                                                    | append<br>cans [                                                                                                    | the fin                                                                                                    | al micro<br>da glab                                                                                                    | biology<br>rata [<br>of the a                                                                                                    | reports<br>Candio                                                                                                    | to this fo<br>da tropica<br>ere ident                                                                                                    | orm<br>alis                         |
| Date of specimen col<br>If fungal cultures wer<br>Candida auris<br>Candida (no specia<br>PATIENT MOVEMEN                                                                                                    | ection:<br>e collected, se<br>Candida haer<br>ation/unknown                                                                                                    | elect the org<br>mulonii<br>n) Yeas                                                                                                    | anisms t<br>Candida<br>t species<br>IRE FACI                                                                                                    | Aat wer<br>paraps<br>Ot                                                                                                    | cimen si<br>re identi<br>ilosis<br>ther:                                                                                                    | ite/sour<br>fied bel<br>Cand<br>& units ii                                                                                                    | rce:<br>ow and<br>ida albi<br>n which t                                                                                                    | append<br>cans [<br>he patie                                                                                                    | the fini                                                                                                    | al micro<br>da glab<br>None<br>d within                                                                                                    | biology<br>rata of the a<br>your fac                                                                                                    | reports<br>Candio<br>above w                                                                                                    | to this fo<br>da tropica<br>ere ident<br>e past 30 d                                                                                                    | orm<br>alis<br>tifie                |
| Date of specimen col<br>If fungal cultures wer<br>Candida auris<br>Candida (no specia<br>PATIENT MOVEMENT<br>Admission/Move date                                                                                                    | ection:<br>e collected, se<br>Candida haer<br>ation/unknown<br>T IN INQUIRED<br>Unit                                                                                                    | elect the org<br>mulonii<br>n) Yeas<br>D HEALTHC/<br>Room                                                                                                    | anisms t<br>Candida<br>t species<br>IRE FACI                                                                                                    | Spei<br>hat wer<br>parapsi<br>Of<br>UTY (Lis<br>act Precau<br>No                                                                                                    | cimen si<br>re identi<br>ilosis<br>ther:<br>trooms<br>trooms                                                                                                    | ite/sour<br>fied bel<br>Cand<br>& units in<br>Yes                                                                                                    | rce:<br>ow and<br>ida albi<br>ida albi<br>n which t<br>Roommate                                                                                                    | append<br>cans [<br>the patients                                                                                                    | the fini<br>Candi<br>Candi                                                                                                    | al micro<br>da glabi<br>None<br>d within<br>red Bathro<br>No                                                                                         | biology<br>rata<br>of the a<br>your fac                                                                                                    | Candio<br>Candio<br>above w<br>ility in the<br>Disch                                                                                                    | to this fo<br>da tropica<br>ere ident<br>e past 30 d<br>arge/Move                                                                                                    | orm<br>alis<br>tifie                |
| Date of specimen col<br>If fungal cultures wer<br>Candida auris<br>Candida (no specia<br>PATIENT MOVEMENT<br>Admission/Move date<br>01/01/2021                                                                                                    | lection: Lection: Lection: Lection: Lection set of the set of the                                                                                                    | elect the org<br>nulonii<br>N Yeas<br>HEALTHO<br>Room<br>302                                                                                                    | anisms t<br>Candida<br>t species<br>ARE FACI<br>Ves                                                                                                    | Spei<br>hat wer<br>parapsi<br>Ot<br>UTY (Lis<br>act Precau<br>No                                                                                                    | cimen si<br>re identi<br>ilosis<br>ther:<br>trooms<br>trooms<br>Unk                                                                                                    | ite/sour<br>fied bel<br>Cand<br>& units ii<br>Yes                                                                                                    | rce:<br>ow and<br>ida albin<br>ida albin<br>ida alb        | append<br>cans [<br>he patien<br>s<br>Unk                                                                                                    | the fini<br>Candi<br>Candi<br>I<br>I<br>I<br>I<br>I<br>I<br>I<br>I<br>I<br>I<br>I<br>I<br>I                                                                                                    | al micro<br>da glabi<br>None<br>d within<br>red Bathro<br>No                                                                                         | biology<br>rata<br>of the a<br>your fac                                                                                                    | Candic<br>above w                                                                                                    | to this fo<br>da tropica<br>ere ident<br>e past 30 o<br>arge/Move                                                                                                    | orm<br>alis<br>tifie<br>date        |
| Date of specimen col<br>If fungal cultures wer<br>Candida auris<br>Candida (no specia<br>PATIENT MOVEMENT<br>Admission/Move date<br>01/01/2021                                                                                                    | lection: Lection de la collected, se collected, se collected, se collected, se collected, se collected de la collected de la c                                                                                                    | elect the org<br>nulonii<br>n) Yeas<br>D HEALTHC/<br>Room<br>302                                                                                                    | anisms t<br>Candida<br>t species<br>IRE FACI<br>Ves                                                                                                    | Specific Specific Spe | cimen si<br>re identi<br>ilosis<br>ther:<br>trooms<br>trooms<br>unk                                                                                                    | ite/sour<br>fied bel<br>Cand<br>& units it<br>Yes                                                                                                    | ce:<br>ow and<br>ida albid<br>n which to<br>Recommate<br>No                                                                                                    | append<br>cans [<br>he patiens<br>Unk                                                                                                    | Candi                                                                                                    | al micro<br>da glabi<br>None<br>d within<br>red Bathn<br>No                                                                                          | biology<br>rata<br>of the a<br>your face<br>com<br>Unix                                                                                                    | reports<br>Candid<br>above w<br>ility in the<br>Disch                                                                                                    | to this fo<br>da tropica<br>ere ident<br>e past 30 d<br>arge/Move<br>01/22/2021                                                                                                    | orm<br>alis<br>tifie<br>day         |
| Date of specimen col<br>If fungal cultures were<br>a candida auris and<br>Candida (no specia<br>Candida (no specia                                                                                                    | lection: Lection: Lec                                                                                                    | elect the org<br>nulonii<br>n) Yeas<br>DHFAUTH(%<br>Room<br>302                                                                                                    | anisms t<br>Candida<br>t species<br>RE FACI<br>Yes                                                                                                    | Specific Action of the second second  | cimen si<br>re identi<br>ilosis ther:<br>trooms<br>trooms<br>trons                                                                                                    | ite/sour<br>fied bel<br>Cand                                                                                                    | cce:<br>ow and<br>ida albie<br>n which the<br>Roommate                                                                                                    | append<br>cans [<br>he patiel<br>s<br>Unix                                                                                                    | the fini<br>Candi<br>Candi<br>I<br>I<br>I<br>I<br>I<br>I<br>I<br>I<br>I<br>I<br>I<br>I<br>I<br>I<br>I<br>I<br>I<br>I<br>I                                                                                                    | al micro<br>da glabi<br>None<br>d within<br>red Bathin<br>No                                                                                         | biology<br>rata<br>of the a<br>your factors<br>unk<br>unk                                                                                                    | reports Candid above w ility in the Disch                                                                                                    | to this fo<br>da tropica<br>ere ident<br>e past 30/<br>arge/Move<br>01/22/2021                                                                                                    | orm<br>alis<br>tifie<br>date        |
| Date of specimen col<br>If fungal cultures were<br>andida auris and<br>Candida (no specia<br>PATIENT MOVEMENT<br>Admission/Move date<br>01/01/2021                                                                                                    | lection: Lection: Lec                                                                                                    | elect the org<br>nulonii<br>n) Yeas<br>HEALTHCA<br>Room<br>302                                                                                                    | anisms t<br>Candida<br>t species<br>IRE FACI<br>Yes                                                                                                    | Specific Specific Spe | cimen si<br>re identi<br>ilosis<br>ther:<br>trooms<br>unk<br>unk                                                                                                    | fied bel Cand Cand K units ii Yes                                                                                                    | cce: down and down and down<br>and down and down and down and down and down and down and down and down and down and down and down and down and down and down and down and down and down and down and down and down and down and down and down and down and down and down a                                                                                                    | append<br>cans [<br>he patie                                                                                                    | the financial conditions of the financial conditions of the financial conditity of the financial conditions of the financial conditions of the | al micro<br>da glabi<br>None<br>d within<br>red Bathr<br>No                                                                                          | biology<br>rata<br>of the a<br>your fac<br>com<br>Unk                                                                                                    | reports<br>Candid<br>above w<br>ility in th<br>Disch                                                                                                    | to this fo<br>da tropica<br>ere ident<br>e past 30 d<br>arge/Move                                                                                                    | orm<br>alis<br>tifie<br>date        |
| Date of specimen col<br>If fungal cultures wer<br>Candida auris<br>Candida (no specia<br>PATIENT MOVEMENT<br>Admission/Move date<br>01/01/2021                                                                                                    | lection: [<br>e collected, se<br>[ Candida haer<br>ation/unknown<br>T IN INQUIREN<br>Unit<br>ICU                                                                                                    | elect the org<br>mulonii<br>n) Yeas<br>DHEALTHCA<br>Room<br>302                                                                                                    | RE FACI                                                                                                    | Specification of the second second se | cimen si<br>re identi<br>ilosis<br>ther:<br>trooms<br>trooms<br>trooms<br>unk                                                                                                    | ite/sour<br>fied bel<br>Cand                                                                                                    | cce:                                                                                                    | append<br>cans [<br>he patiel<br>s<br>Unk                                                                                                    | the fine<br>Candi<br>Candi<br>I<br>I<br>I<br>I<br>I<br>I<br>I<br>I<br>I<br>I<br>I<br>I<br>I<br>I<br>I<br>I<br>I<br>I<br>I                                                                                                    | al micro<br>da glab<br>None<br>d within<br>red Bathn<br>No                                                                                           | biology<br>rata of the a<br>your foc<br>oom<br>Unix                                                                                                    | Candid<br>above w<br>ility in the<br>Disch                                                                                                    | to this fo<br>da tropica<br>ere ident<br>e past 30 d<br>arge/Move<br>01/22/2021                                                                                                    | orm<br>alis<br>tifie<br>date        |
| Date of specimen col<br>If fungal cultures wer<br>Candida auris<br>Candida (no specia<br>PATIENT MOVEMENT<br>Admission/Move date<br>01/01/2021                                                                                                    | lection: [e collected, see<br>[ Candida haer<br>attion/unknown<br>TININQUIREN<br>Unit<br>ICU                                                                                                    | elect the org<br>mulonii<br>n) Yeas<br>DHEALTHOA<br>Room<br>302                                                                                                    | RE FACI                                                                                                    | Specification of the second second se | cimen si<br>re identi<br>ilosis ther:<br>trooms<br>trooms<br>unk                                                                                                    | Ite/sour<br>fied bel<br>Cand                                                                                                    | ce: de la la la la la la la la la la la la la                                                                                                    | append<br>cans [<br>be patients<br>unk<br>unk<br>unk                                                                                                    | I the finite control of the finite control of the finite control o | al micro<br>da glabi<br>None<br>d within<br>red Bathm<br>No<br>D                                                                                     | biology<br>rata (<br>of the a<br>com<br>Unk<br>(<br>C<br>C<br>C<br>C<br>C<br>C<br>C<br>C<br>C<br>C<br>C<br>C<br>C<br>C<br>C<br>C<br>C<br>C                                                                                                    | reports Candid above w ility in the Disch                                                                                                    | to this fo<br>da tropica<br>ere ident<br>e past 30 d<br>arge/Move<br>01/22/2021                                                                                                    | orm<br>alis<br>tifie<br>date        |
| Date of specimen col<br>If fungal cultures were<br>Candida auris<br>Candida (no specia<br>Candida (no specia<br>PATIENT MOVEMEN<br>Admission/Move date<br>01/01/2021                                                                                                    | e collected, se<br>candida haer<br>ttion/unknown<br>T IN INQUIRED<br>Unit<br>ICU                                                                                                    | elect the org<br>nulonii<br>n)Yeas<br>DHFALTHO<br>Room<br>302                                                                                                    | Anisms t<br>Candida<br>t species<br>Ves<br>Cont<br>Yes<br>Cont<br>Yes<br>Cont<br>Cont<br>Cont<br>Cont<br>Cont<br>Cont<br>Cont<br>Cont                                                                                                    | Spectral Spectral Spectra Spectra Spectral Spectral Spectral Spectral Spectral Spect | cimen si<br>re identi<br>ilosis<br>ther:<br>trooms<br>trooms<br>unk                                                                                                    | ite/sour<br>fied bel<br>Cand<br>R units in<br>Yes<br>C<br>C<br>C<br>C<br>C<br>C<br>C<br>C<br>C<br>C<br>C<br>C<br>C<br>C<br>C<br>C<br>C<br>C<br>C                                                                                                    | cce:                                                                                                    | append<br>cans (<br>be patients<br>s<br>Unix<br>C<br>C<br>C<br>C<br>C<br>C<br>C<br>C<br>C<br>C<br>C<br>C<br>C<br>C<br>C<br>C<br>C<br>C<br>C                                                                                                    | I the finite conditions of the finite condition of the finite conditions of the finite conditions of the finite condition | al micro<br>da glabi<br>None<br>d within<br>red Bathr<br>No                                                                                          | biology<br>rata (<br>of the a<br>your fac<br>com<br>Unk<br>(<br>)<br>(<br>)<br>(<br>)<br>(<br>)<br>(<br>)<br>(<br>)<br>(<br>)<br>(<br>)<br>(<br>)<br>(                                                                                                    | reports Candidabove w                                                                                                    | to this fo<br>da tropica<br>ere ident<br>e past 30 d<br>arge/Move<br>01/22/2021                                                                                                    | orm<br>alis<br>tifie                |
| Date of specimen col<br>If fungal cultures were<br>Candida auris<br>Candida (no specia<br>PATIENT MOVEMEN<br>Admission/Move date<br>01/01/2021                                                                                                    | e collected, sc<br>collected, sc<br>Candida hare<br>ttion/unknown<br>TIN INQUIRE<br>Unit<br>ICU                                                                                                    | elect the org<br>nulonii<br>n)Yeas<br>DHFALTHOV<br>Room<br>302                                                                                                    | anisms t<br>Candida<br>t species<br>RE FACI<br>Yes<br>                                                                                                    | Spei<br>hat wer<br>parapsi<br>Ot<br>DIV (15<br>act Precau<br>No<br>O<br>O<br>O<br>O<br>O<br>O<br>O<br>O<br>O<br>O<br>O<br>O<br>O<br>O<br>O<br>O<br>O<br>O                                                                                                    | cimen si<br>re identi<br>ilosis<br>ther:<br>trooms<br>trooms<br>unk                                                                                                    | Ite/sour<br>fied bel<br>Cand                                                                                                    | cce:                                                                                                    | append<br>cans (<br>be patients<br>cans (<br>cans (<br>can) | the final<br>Candi<br>Treside<br>Sha<br>Yes                                                                                                    | al micro<br>da glabu<br>None<br>d within<br>No<br>C<br>C<br>C<br>C<br>C<br>C<br>C<br>C<br>C<br>C<br>C<br>C<br>C<br>C<br>C<br>C<br>C<br>C             | biology<br>rata<br>of the a<br>your fac<br>oom<br>Unk                                                                                                    | Candid<br>bove w                                                                                                    | to this fo<br>da tropica<br>ere ident<br>e past 30 d<br>arge/Move<br>D1/22/2021                                                                                                    | orm<br>alis<br>tifie<br>date        |
| Date of specimen col<br>If fungal cultures were<br>Candida auris<br>Candida (no specia<br>Candida (no specia<br>PATIENT MOVEMEN<br>Admission/Move date<br>01/01/2021<br>DATIENT ADMISSION                                                                                                    | lection:e collected, second collected, second collected, sec                                                                                                    | elect the org<br>muloniin Yeas<br>D HEALTHC/<br>Room<br>302                                                                                                    | anisms t<br>Candida<br>t species<br>RE FACI<br>Ves<br>Cont<br>Ves<br>Cont<br>Ves<br>Cont<br>Ves<br>Cont<br>Ves<br>Cont<br>Ves<br>Cont<br>Ves<br>Cont<br>Ves<br>Cont<br>Ves<br>Cont<br>Cont<br>Cont<br>Cont<br>Cont<br>Cont<br>Cont<br>Cont                                                                                                    | Spei<br>hat wer<br>parapsi<br>Of<br>act Precau<br>No                                                                                                    | cimen si<br>re identi<br>ilosis<br>ther:<br>trions<br>Unk<br>Unk                                                                                                    | Ite/sour<br>fied bel<br>Cand                                                                                                    | cce:                                                                                                    | append<br>cans (<br>Unk<br>Unk                                                                                                    | the final Candia Candia | al micro<br>da glabi<br>None<br>d within<br>ned Bathn<br>0<br>0<br>0<br>0<br>0<br>0<br>0<br>0<br>0<br>0<br>0<br>0<br>0<br>0<br>0<br>0<br>0<br>0<br>0 | biology<br>rata<br>of the a<br>your foc<br>om<br>Unk                                                                                                    | reports Candidabove w                                                                                                    | to this fo<br>da tropica<br>ere ident<br>e past 30 d<br>arge/Move<br>01/22/2021                                                                                                    | date                                |
| Date of specimen col<br>If fungal cultures were<br>Candida auris<br>Candida (no specia<br>Candida (no specia<br>Candida (no specia<br>Candida (no specia<br>PATIENT MOVEMENT<br>Admission/Move date<br>01/01/2021<br>PATIENT ADMISSION<br>Location for                                                                                                    | e collected, se<br>e collected, se<br>condida hae<br>tition/unknown<br>TIN INQUIREE<br>Unit<br>ICU<br>Unit<br>ICU                                                                                                    | elect the org<br>muloniin) Yeas<br>D HEALTHCA<br>Room<br>302                                                                                                    | REFACE                                                                                                    | Spei<br>hat wer<br>parapsi<br>Ot<br>DTY (DS<br>act Precau<br>No<br>O<br>O<br>O<br>O<br>O<br>O<br>O<br>O<br>O<br>O<br>O<br>O<br>O<br>O<br>O<br>O<br>O<br>O                                                                                                    | cimen si<br>e identi<br>ilosis ther:<br>trooms<br>trions<br>unk<br>unk                                                                                                    | Ite/sour<br>fied bel<br>Cand<br>R units if<br>Yes<br>R<br>C<br>C<br>C<br>C<br>C<br>C<br>C<br>C<br>C<br>C<br>C<br>C<br>C<br>C<br>C<br>C<br>C<br>C                                                                                                    | ce: vand<br>ida albid<br>n which 0<br>Recommate<br>No<br>1<br>1<br>1<br>1<br>1<br>1<br>1<br>1<br>1<br>1<br>1<br>1<br>1<br>1<br>1<br>1<br>1<br>1                                                                                                    | append<br>cans [<br>                                                                                                    | I the final<br>Candia<br>I reside<br>Yes<br>Ves<br>I<br>I<br>I<br>I<br>I<br>I<br>I<br>I<br>I<br>I<br>I<br>I<br>I<br>I<br>I<br>I<br>I<br>I<br>I                                                                                                    | al micro<br>da glabi<br>None<br>d within<br>red Bathr<br>No                                                                                          | biology<br>rata i<br>of the a<br>your fac<br>com<br>Unk<br>i<br>i<br>i<br>i<br>i<br>i<br>i<br>i<br>i<br>i<br>i<br>i<br>i<br>i<br>i<br>i<br>i<br>i<br>i                                                                                                    | reports Candid Candid C | to this fo<br>da tropica<br>ere ident<br>e past 30 da<br>nast 30 da<br>facility                                                                                                    | orm<br>alis<br>tifie<br>date        |
| Date of specimen col<br>If fungal cultures were<br>Candida auris<br>Candida (no specia<br>Candida (no specia<br>PATIENT MOVEMENT<br>Admission/Move date<br>01/01/2021<br>PATIENT ADMISSION<br>Location for<br>(Each row re<br>(Each row re                                                                                                    | lection:e collected, see collected, see colle                                                                                                    | elect the org<br>nulonii in ni Yeas<br>D HEALTHC/<br>Room<br>302                                                                                                    | REFACE                                                                                                    | Speed<br>hat wer<br>parapsis<br>0 the<br>11 yr (IBS<br>0<br>0<br>0<br>0<br>0<br>0<br>0<br>0<br>0<br>0<br>0<br>0<br>0<br>0<br>0<br>0<br>0<br>0<br>0                                                                                                    | cinen si e identi<br>ilosis  <br>ther:<br>trooms<br>unk<br>e<br>e<br>e<br>e<br>e<br>e<br>e<br>e<br>e<br>e<br>e<br>e<br>e<br>e<br>e<br>e<br>e<br>e<br>e                                                                                                    | k units ii<br>Yes<br>(List all d                                                                                                    | ce: vand<br>ida albi<br>a which the<br>a which the                                                                                                    | append<br>cans [<br>unk<br>unk<br>unk<br>unk<br>unk<br>unk<br>unk<br>unk<br>unk<br>unk                                                                                                    | the fin.<br>Candi<br>I candi<br>Sha<br>Ves<br>Ves<br>Ves<br>Ves<br>Ves<br>Ves<br>Ves<br>Ves<br>Ves<br>Ves                                                                                                    | al microoda glabu<br>None<br>d within<br>need Bathmered Bathmered Bathmered<br>al al al al al al al al al al al al al a                              | biology<br>rata [<br>of the a<br>your foccos<br>w<br>unk                                                                                                    | reports of and and a second second se | to this fo<br>da tropica<br>ere ident<br>e past 30 da<br>arge/Move<br>01/22/2021                                                                                                    | orm<br>alis<br>day<br>date          |
| Date of specimen col<br>If fungal cultures were<br>a candida auris a<br>Candida auris a<br>Candida (no specia<br>PATIENT MOVEMEN<br>Admission/Move date<br>01/01/0021<br>PATIENT ADMISSION<br>Location fr<br>(Each row re<br>Fadility N                                                                                                    | lection:e collected, see collected, see colle                                                                                                    | elect the org<br>mulonii in the org<br>nulonii in the org<br>nulonii in the org<br>nuloni international international internat                                                                                                    | REFACION<br>Ves<br>Sector<br>Sector<br>Sec                                                                                                    | Speinart were hast were hast were ha | ived                                                                                                    | <pre>te/sour fied bel Cand  Cand  Ves C Cand  Curbs is is constant  (List all ( Curbs all curbs) </pre>                                                                                                    | rece: vand dida albi vand dida albi vand di albi vand dida albi vand dida albi vand dida albi va                                                                                                    | append<br>cans [<br>unk<br>unk<br>unk<br>unk<br>unk<br>unk<br>unk<br>unk<br>unk<br>unk                                                                                                    | the fin.<br>Candi<br>Treside<br>Sha<br>Yes<br>Z<br>C<br>C<br>C<br>C<br>C<br>C<br>C<br>C<br>C<br>C<br>C<br>C<br>C<br>C<br>C<br>C<br>C<br>C                                                                                                    | al microada glab                                                                                                    | biology<br>rata of the a<br>your face<br>unk<br>                                                                                                    | reports above w lifey in the bit from your lifey in the j                                                                                                    | to this fo<br>da tropica<br>ere ident<br>e past 30 da<br>arge/Move<br>01/22/2021                                                                                                    |                                     |
| Date of specimen col If fungal cultures wer Candida auris Candida auris Candida auris Candida (no specia PATIENT MOVEMEN Admission/Move date 01/01/0021 PATIENT ADMISSION Costion fr (Each row re Facility M 1 1 1 1 1 1 1 1 1 1 1 1 1 1 1 1 1 1 1                                                                                                    | Condida have<br>e collected, second<br>tailor of the second<br>in the second<br>condition<br>in the second<br>condition<br>in the second<br>condition<br>in the second<br>condition<br>in the second<br>condition<br>in the second<br>condition<br>in the second<br>condition<br>condition<br>in the second<br>condition<br>condition<br>in the second<br>condition<br>condition<br>condit | elect the org<br>mulonii in the org<br>DHEALTHCA<br>Room<br>302<br>IN OTHER H<br>Eint was sent the admission to                                                                                                    | anisms t t species Candida Candida Can                                                                                                    | Spein Spein  | illesse de la conservation de la conservation de la  | <pre>classical control control</pre>                                                                                                    | v which d<br>Recommate<br>Recommate<br>Recomm | he patie<br>s<br>Unk<br>Cons<br>S<br>Unk<br>Cons<br>Cons<br>Cons<br>Cons<br>Cons<br>Cons<br>Cons<br>Cons                                                                                                    | the fin.<br>Candi<br>Intreside<br>Sha<br>Yes<br>I<br>I<br>I<br>I<br>I<br>I<br>I<br>I<br>I<br>I<br>I<br>I<br>I<br>I<br>I<br>I<br>I<br>I<br>I                                                                                                    | al micro<br>da glab<br>None<br>d within<br>No<br>al al al al al al al<br>al al al al al al al al al al al al al a                                    | biology<br>rata of the a<br>your face<br>unk<br>                                                                                                    | reports Candid Candid C | to this fo<br>da tropica<br>ere ident<br>e past 30 da<br>arge/Move<br>01/22/2021                                                                                                    | orm<br>alis<br>tifie<br>date        |
| Date of specimen col<br>If fungal cultures were<br>Candida auris<br>Candida (no specia<br>Candida (no specia<br>PATIENT MOVEMEN<br>Admission/Move date<br>01/01/2021<br>PATIENT ADMISSION<br>Location fm<br>(Each row re<br>Facility N<br>Control for<br>(Each row re)<br>Control for<br>(Each row re)<br>Control for<br>(Each row re)<br>Control for<br>Control for<br>Control f | Condida have a context of the second second                                                                                                    | elect the org<br>nulonii in ni Yeas<br>D HEALTHCA<br>Room<br>302<br>IN OTHER H<br>ient was sent the<br>rent was sent the                                                                                                    | anisms tr<br>Candida<br>tr species<br>res<br>control<br>tr<br>control<br>tr<br>contr<br>control<br>tr<br>control<br>tr<br>tr<br>tr<br>tr<br>control<br>tr<br>control<br>tr<br>control<br>tr<br>tr<br>tr<br>tr<br>tr<br>tr<br>tr<br>tr<br>tr<br>tr<br>tr<br>tr<br>tr                                                                                                    | Speichat were paragrams of the second second | cimen si re identi illosis illosis il ther:<br>trooms trooms illosi illosi illlo | te/sour<br>fied bel<br>S units if<br>S units if<br>C<br>C<br>C<br>C<br>C<br>C<br>C<br>C<br>C<br>C<br>C<br>C<br>C<br>C<br>C<br>C<br>C<br>C<br>C                                                                                                    | CCE:                                                                                                    | append<br>cans [<br>unk<br>unk<br>unk<br>unk<br>unk<br>unk<br>unk<br>unk<br>unk<br>unk                                                                                                    | the fin<br>Candi<br>I<br>Shhar<br>Z                                                                                                    | al micro<br>da glabi<br>None<br>d within<br>ned Bathn<br>D<br>D<br>D<br>D<br>D<br>D<br>D<br>D<br>D<br>D<br>D<br>D<br>D<br>D<br>D<br>D<br>D<br>D<br>D | biology<br>rata of the a<br>your focoom<br>unk                                                                                                    | reports Candidate Candidate Candidat | to this fc atropical at a tropical at a trop                                                                                                    | dave<br>days                        |
| Date of specimen col<br>If fungal cultures were<br>Candida auris<br>Candida (no specia<br>Candida (no specia<br>PATIENT MOVEMEN<br>Admission/Move date<br>01/01/2021<br>PATIENT ADMISSION<br>Location frr<br>(Each rew re<br>Facility h<br>/                                                                                                    | Condida have<br>e collected, second<br>tition/unknown<br>I'NI INQUIREE<br>Unit<br>ICU<br>Unit<br>ICU<br>VDISCHARGE<br>m which the pat<br>presents a differe<br>ame or "Home"<br>"scellty X                                                                                                    | elect the org<br>nulonii in ni Yeas<br>D HEALTHCA<br>Room<br>302<br>IN OTHER H                                                                                                    | anisms tr<br>Candida<br>IRE FACIO<br>Control Control<br>Ves<br>Control<br>Control<br>Contro                                                                                                    | Speinart Speinart Spe | cimen si re identi illosis illosis il ther:<br>trooms una construint illosi illosi illlosi illlosi illlosi illlosi illosi illlosi illlos | te/sour<br>fied bel<br>2 Cand<br>2 Units if<br>2 Cand<br>2 Cand<br>2 | CCE:                                                                                                    | append<br>cans [<br>unk<br>unk<br>unk<br>unk<br>unk<br>unk<br>unk<br>unk<br>unk<br>unk                                                                                                    | the fining of the fining of the fining of the fining of the fining of the finite of the finite of th | al micro<br>da glabi<br>None<br>d within<br>ned Bathn<br>D<br>D<br>D<br>D<br>D<br>D<br>D<br>D<br>D<br>D<br>D<br>D<br>D<br>D<br>D<br>D<br>D<br>D<br>D | biology<br>rata of the a<br>your focoom<br>unk                                                                                                    | reports Candidue Candidue Cand | to this fic a tropical and tropical and trop                                                                                                    | orm<br>alis<br>tifie<br>day<br>date |
| Date of specimen col If fungal cultures wer Candida auris Candida ino specia Candida (no specia Candida (no                                                                                                    | Condida have<br>e collected, se<br>Candida have<br>tition/unknown<br>(IN INOUIREE<br>Unit<br>ICU<br>Unit<br>ICU<br>Vois<br>CHARGEE<br>an which the pat<br>presents a differ<br>and so 'Thome''<br>facility.X                                                                                                    | elect the org<br>nulonii in the org<br>nulonii in the org<br>nulonii in the org<br>nuloni international international internat                                                                                                    | anisms tr<br>Candida<br>t species<br>RE FACION<br>Ves<br>Control<br>Ves<br>Control<br>Ves | Speechat were parapsis of the second second  | cimen s<br>re identi<br>illosis<br>ther:<br>trons<br>unk<br>unk<br>unk<br>unk<br>unk<br>unk<br>unk<br>unk<br>unk<br>unk                                                                                                    | te/sour fied bel                                                                                                    | CCE: which dalbi                                                                                                    | append<br>cans [<br>unk<br>unk<br>unk<br>unk<br>unk<br>unk<br>unk<br>unk<br>unk<br>unk                                                                                                    | the finn<br>Candii<br>tresidea<br>Ves<br>Ves<br>Ves<br>Ves<br>Ves<br>Ves<br>Ves<br>Ves<br>Ves<br>Ves                                                                                                    | al micro<br>da glabi<br>None<br>d within<br>No<br>D<br>D<br>D<br>D<br>D<br>D<br>D<br>D<br>D<br>D<br>D<br>D<br>D<br>D<br>D<br>D<br>D<br>D             | biology<br>rrata (<br>of the a<br>com<br>unk<br>com<br>unk<br>com<br>com<br>com<br>com<br>com<br>com<br>com<br>com<br>com<br>com                                                                                                    | y in the j                                                                                                    | to this fic<br>la tropica<br>ere ident<br>arge/Move<br>arge/Move<br>arg | orm<br>alis<br>day<br>date          |
| Date of specimen col<br>If fungal cultures were<br>Candida auris<br>Candida ino specia<br>Candida (no specia<br>Candida (no specia<br>Candida (no specia<br>PATIENT MOVEMENT<br>Admission/Move date<br>01/01/2021<br>PATIENT ADMISSION<br>Location for<br>(Each row re<br>Facility h<br>1<br>ROOMIMATES (Last off                                                                                                    | Condida have<br>e collected, se<br>condida have<br>tition/unknown<br>TIN INQUIREE<br>Unit<br>ICU<br>Unit<br>ICU<br>VDISCHARGEE<br>m which the pat<br>presents a different<br>and or "Nome"<br>Geolity X                                                                                                    | elect the org<br>nulonii in the org<br>nulonii in the org | anisms tr<br>Candida<br>t species<br>RE FACIO<br>Vei<br>U<br>U<br>U<br>U<br>U<br>U<br>U<br>U<br>U<br>U<br>U<br>U<br>U<br>U<br>U<br>U<br>U<br>U<br>U                                                                                                    | Speechat were parapsis of the second second  | cimen s<br>re identi<br>illosis<br>ther:<br>tross<br>unt<br>unt<br>unt<br>unt<br>unt<br>unt<br>unt<br>unt<br>unt<br>unt                                                                                                    | te/sour<br>fied bel<br>2 cand<br>2 units in 2<br>2<br>2<br>3<br>3<br>3<br>4<br>3<br>4<br>3<br>4<br>3<br>4<br>3<br>4<br>3<br>4<br>5<br>4<br>5<br>4<br>5<br>4                                                                                                    | CE: OW and lide albier which the Recommandation of the Recommandation of the Recommandat                                                                                                    | append<br>cans [<br>Unk<br>Unk<br>Unk<br>Unk<br>Unk<br>Unk<br>Unk<br>Unk<br>Unk<br>Unk                                                                                                    | the finn<br>Candii<br>Tes<br>Ves<br>Ves<br>Ves<br>Ves<br>Ves<br>Ves<br>Ves<br>Ves<br>Ves<br>V                                                                                                    | al micro<br>da glabi<br>None<br>d within<br>No<br>D<br>D<br>D<br>D<br>D<br>D<br>D<br>D<br>D<br>D<br>D<br>D<br>D<br>D<br>D<br>D<br>D<br>D             | biology<br>rata of the a<br>of the a<br>of the a | reports Candidue Candidue Cand | to this fic and the second second sec                                                                                                    | orm<br>alis<br>day<br>date          |
| Date of specimen col<br>If fungal cultures were<br>Candida auris<br>Candida auris                                                                                                    | collected, se     collected, se     collected, se     collected, se     collected, se     condida have     tion/unknown     TIN INQUIRED     Unit     ICU     Unit     ICU     //DISCHARGE     //DISCHARGE     //DISCHARG                                                                                                    | elect the org<br>nulonii in the org<br>nulonii in the org | anisms the Candida to species and the candida to species and the candidates and the candidates and the candi                                                                                                    | Speed Speed  | identified in the second second secon  | tet/source                                                                                                    | CCE: OW and ida albin ida albin ida                                                                                                    | append<br>cans [<br>unk<br>unk<br>unk<br>unk<br>unk<br>unk<br>unk<br>unk<br>unk<br>unk                                                                                                    | the finn<br>Candi<br>Sha<br>Yes<br>Z<br>C<br>C<br>C<br>C<br>C<br>C<br>C<br>C<br>C<br>C<br>C<br>C<br>C<br>C<br>C<br>C<br>C<br>C                                                                                                    | al micro<br>da glabi<br>None<br>d within<br>No<br>D<br>D<br>D<br>D<br>D<br>D<br>D<br>D<br>D<br>D<br>D<br>D<br>D<br>D<br>D<br>D<br>D<br>D             | biology<br>rrata ()<br>your face<br>()<br>()<br>()<br>()<br>()<br>()<br>()<br>()<br>()<br>()<br>()<br>()<br>()                                                                                                    | reports Candidue Candidue Cand | to this fic for the formation of the formation of the for                                                                                                    | ys)                                 |
| Date of specimen col If fungal cultures wer Candida auris Candida auris Candida auris Candida (no specia PATIENT MOVEMEN Admission/Mave date 01/01/0021 PATIENT ADMISSION Location for (Each row re Facility N ROOMMATES (List off Roommate First Name John                                                                                                    | e collected, se<br>e collected, se<br>condida hase<br>tition/unknown<br>I'IN INQUIREI<br>Unit<br>ICU<br>ICU<br>ICU<br>ICU<br>ICU<br>ICU<br>ICU<br>ICU<br>ICU<br>ICU                                                                                                    | elect the org<br>mulonii                                                                                                    | Anisms to Standard Canada Canada Cana                                                                                                    | See FAC                                                                                                    | se identifications<br>there is a second second secon | tet/sour-<br>fied bel<br>Cand<br>Cand<br>Ves<br>Z<br>C<br>C<br>C<br>C<br>C<br>C<br>C<br>C<br>C<br>C<br>C<br>C<br>C<br>C<br>C<br>C<br>C<br>C                                                                                                    | ce:                                                                                                    | append<br>cans [<br>unk<br>unk<br>unk<br>unk<br>unk<br>unk<br>unk<br>unk<br>unk<br>unk                                                                                                    | I the finn<br>Candi<br>I the share<br>Share<br>Ves<br>Ves<br>Ves<br>Ves<br>Ves<br>Ves<br>Ves<br>Ves<br>Ves<br>Ve                                                                                                    | al micro<br>da glabi<br>None<br>d within<br>No<br>D<br>D<br>D<br>D<br>D<br>D<br>D<br>D<br>D<br>D<br>D<br>D<br>D<br>D<br>D<br>D<br>D<br>D             | biology<br>rata of the a<br>of the a<br>own<br>unk<br>own<br>own<br>own<br>own<br>own<br>own<br>own<br>own<br>own<br>own                                                                                                    | reports Candid Candid C | to this fic at ropical at a second second se                                                                                                    | ys)                                 |

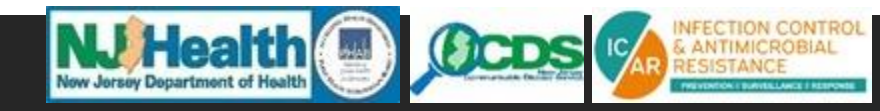

| n Jersey Department of Health                                                                                                    | June                                                                                                    |                                                                                                    | New.                                                                                                    | Jersey                                                                                                    | Depar                                                                                                    | tment                                                                                                    | of He                                                                                                    | alth                                                                                   |                                                                                                    |                                                                                                    |                                                                                       | Received o                                                                                                    | :                                                                                             |
|----------------------------------------------------------------------------------------------------|----------------------------------------------------------------------------------------------------|----------------------------------------------------------------------------------------------------|----------------------------------------------------------------------------------------------------|----------------------------------------------------------------------------------------------------|----------------------------------------------------------------------------------------------------|----------------------------------------------------------------------------------------------------|----------------------------------------------------------------------------------------------------|----------------------------------------------------------------------------------------|----------------------------------------------------------------------------------------------------|----------------------------------------------------------------------------------------------------|---------------------------------------------------------------------------------------|----------------------------------------------------------------------------------------------------|-----------------------------------------------------------------------------------------------|
| REPORTING FACILIT                                                                                                    | Y INFORMATION                                                                                                    | N                                                                                                    |                                                                                                    |                                                                                                    |                                                                                                    |                                                                                                    |                                                                                                    |                                                                                        |                                                                                                    |                                                                                                    |                                                                                       |                                                                                                    |                                                                                               |
| Date completed:                                                                                                    | 25/2022                                                                                                    | F                                                                                                    | acility N                                                                                                    | Name: 🖪                                                                                                    | iospital A                                                                                                    |                                                                                                    |                                                                                                    |                                                                                        |                                                                                                    |                                                                                                    |                                                                                       |                                                                                                    |                                                                                               |
| Facility Street Addre                                                                                                    | SS: 135 E State Street                                                                                                    |                                                                                                    |                                                                                                    |                                                                                                    |                                                                                                    | City: т                                                                                                    | renton                                                                                                    |                                                                                        |                                                                                                    | State                                                                                                    | NJ                                                                                    | Zip:                                                                                                    | 00000                                                                                         |
| Facility POC: Intection F                                                                                                    | reventionist                                                                                                    | E                                                                                                    | mail: 📭                                                                                                    | @Hospital/                                                                                                    | .org                                                                                                    |                                                                                                    |                                                                                                    |                                                                                        | Phone                                                                                                    | 555-55                                                                                                    | 5-5555                                                                                |                                                                                                    | ext. 123                                                                                      |
| Facility type: 🗹 Acu                                                                                                    | te care 🛛 Long                                                                                                    | -term acute                                                                                                    | care                                                                                                    | Long-                                                                                                    | term ca                                                                                                    | are/skill                                                                                                    | ed nursi                                                                                                    | ng with                                                                                | ventilat                                                                                                    | tor beds                                                                                                    | Sh                                                                                    | ort-term                                                                                                    | rehabilitatio                                                                                 |
| Long-term care/s                                                                                                    | killed nursing wit                                                                                                    | thout venti                                                                                                    | ator be                                                                                                    | ds 🗌                                                                                                    | Other:                                                                                                    |                                                                                                    |                                                                                                    |                                                                                        |                                                                                                    |                                                                                                    |                                                                                       |                                                                                                    |                                                                                               |
| CASE INFORMATION                                                                                                    | M                                                                                                    |                                                                                                    |                                                                                                    |                                                                                                    |                                                                                                    |                                                                                                    |                                                                                                    |                                                                                        |                                                                                                    |                                                                                                    |                                                                                       |                                                                                                    |                                                                                               |
| Patient First Name:                                                                                                    | laha                                                                                                    |                                                                                                    | Patier                                                                                                    | nt Last N                                                                                                    | lame:                                                                                                    | -                                                                                                    |                                                                                                    |                                                                                        |                                                                                                    | Date o                                                                                                    | f Birth:                                                                              |                                                                                                    |                                                                                               |
| Sev: Z Male                                                                                                    | Female                                                                                                    | Inknown                                                                                                    | Ft                                                                                                    | nicity:                                                                                                    | Hisn                                                                                                    | anic an                                                                                                    | d/or Lat                                                                                                    | ino Z                                                                                  | Not Hi                                                                                                    | snanic a                                                                                                    | nd/or l                                                                               | Latino                                                                                                    |                                                                                               |
| Dace (celect all that                                                                                                    | applu): 🛛 White                                                                                                    |                                                                                                    | t or Af                                                                                                    | rican An                                                                                                    | norican                                                                                                    |                                                                                                    |                                                                                                    | n Indian                                                                               | or Alar                                                                                                    | ka Natis                                                                                                    |                                                                                       | Acian                                                                                                    |                                                                                               |
| Native Hawaiian                                                                                                    | oppry). 🖿 writte                                                                                                    | slander                                                                                                    |                                                                                                    | er:                                                                                                    | nencan                                                                                                    |                                                                                                    | anclied                                                                                                    | muidh                                                                                  | or Aids                                                                                                    |                                                                                                    | ne L                                                                                  |                                                                                                    |                                                                                               |
| City of Residence:                                                                                                    |                                                                                                    | andruct                                                                                                    | C+                                                                                                    | ate of P                                                                                                    | esidenc                                                                                                    | e' NI                                                                                                    |                                                                                                    | let                                                                                    | the nati-                                                                                                    | ent livin                                                                                                    | σ? [∠] V                                                                              | Vec 🗆 Ma                                                                                                    |                                                                                               |
| If no, date of death:                                                                                                    | (criter)                                                                                                    |                                                                                                    | Cause                                                                                                    | of deat                                                                                                    | h:                                                                                                    | c. [100                                                                                                    |                                                                                                    |                                                                                        | ine pau                                                                                                    | CHC HVIII                                                                                                    | 5: • 1                                                                                |                                                                                                    |                                                                                               |
| in no, date of dedth.                                                                                                    |                                                                                                    |                                                                                                    | Cause                                                                                                    | or ucat                                                                                                    |                                                                                                    |                                                                                                    |                                                                                                    |                                                                                        |                                                                                                    |                                                                                                    |                                                                                       |                                                                                                    |                                                                                               |
| MYCOTIC CULTURE                                                                                                    | HISTORY                                                                                                    |                                                                                                    |                                                                                                    |                                                                                                    |                                                                                                    |                                                                                                    |                                                                                                    |                                                                                        |                                                                                                    |                                                                                                    |                                                                                       |                                                                                                    |                                                                                               |
| Date of first identifie                                                                                                    | ation: 07/25/2022                                                                                                    |                                                                                                    |                                                                                                    | We                                                                                                    | re any f                                                                                                    | ungal cu                                                                                                    | ultures o                                                                                                    | ollected                                                                               | l at you                                                                                                    | r facility                                                                                                    | ? 🔽 Ye                                                                                | es 🗌 No                                                                                                    | Unknov                                                                                        |
| Date of specimen co                                                                                                    | llection: 07/18/202                                                                                                    | 22                                                                                                    |                                                                                                    | Spe                                                                                                    | cimen s                                                                                                    | ite/sou                                                                                                    | rce: Nare                                                                                                    | s/Axilla/G                                                                             | roin swab                                                                                                    |                                                                                                    |                                                                                       |                                                                                                    |                                                                                               |
| If fungal cultures we                                                                                                    | re collected, sele                                                                                                    | ect the orga                                                                                                    | inisms t                                                                                                    | that we                                                                                                    | re ident                                                                                                    | ified be                                                                                                    | low and                                                                                                    | append                                                                                 | the fin                                                                                                    | al micro                                                                                                    | biology                                                                               | y reports                                                                                                    | to this form                                                                                  |
| Candida auris                                                                                                    | Candida haemu                                                                                                    | ulonii 🔲 🤅                                                                                                    | Candida                                                                                                    | a paraps                                                                                                    | ilosis                                                                                                    | Cano                                                                                                    | lida albi                                                                                                    | cans [                                                                                 | Candi                                                                                                    | ida glab                                                                                                    | rata (                                                                                | Candio Candio                                                                                                    | da tropicalis                                                                                 |
| Candida (no coeci                                                                                                    | istion/unknown)                                                                                                    | Yeast                                                                                                    | species                                                                                                    | : 🗆 🔿                                                                                                    | ther:                                                                                                    |                                                                                                    |                                                                                                    |                                                                                        |                                                                                                    | None                                                                                                    | of the                                                                                | above w                                                                                                    | ere identifie                                                                                 |
| Candida (no speci                                                                                                    | adonyanknowny                                                                                                    |                                                                                                    |                                                                                                    |                                                                                                    |                                                                                                    |                                                                                                    |                                                                                                    |                                                                                        |                                                                                                    |                                                                                                    |                                                                                       |                                                                                                    |                                                                                               |
|                                                                                                    | IT IN INQUIRED                                                                                                    | HFAI THCA                                                                                                    | RF FACI                                                                                                    |                                                                                                    | t rooms                                                                                                    | & units i                                                                                                    | n which i                                                                                                    | the natie                                                                              | nt reside                                                                                                    | d within                                                                                                    | vour fai                                                                              | cility in th                                                                                                    | e nast 30 dav                                                                                 |
| PATIENT MOVEMEN                                                                                                    |                                                                                                    | HEALTHCA                                                                                                    | RE FACI                                                                                                    | LITY (Lis                                                                                                    | t rooms                                                                                                    | & units i                                                                                                    | n which i<br>Roommate                                                                                                    | the patie                                                                              | nt reside                                                                                                    | d within<br>ared Bathr                                                                                                    | your fac                                                                              | cility in th                                                                                                    | e past 30 day:                                                                                |
| PATIENT MOVEMEN<br>Admission/Move date                                                                                                    |                                                                                                    | HEALTHCA<br>Room                                                                                                    | RE FACI<br>Cont                                                                                                    | LITY (Lis<br>tact Precau                                                                                                    | t rooms                                                                                                    | & units i<br>Yes                                                                                                | n which i<br>Roommate<br>No                                                                                                    | the patie                                                                              | nt reside<br>Shi<br>Yes                                                                                                    | d within<br>ared Bathr                                                                                                    | your fac                                                                              | cility in th                                                                                                    | e past 30 day:<br>arge/Move date                                                              |
| PATIENT MOVEMEN<br>Admission/Move date<br>01/01/2021                                                                                                    | IT IN INQUIRED                                                                                                    | HEALTHCA<br>Room<br>302                                                                                                    | RE FACI<br>Cont<br>Yes                                                                                                    | LITY (Lis                                                                                                    | t rooms                                                                                                    | & units i<br>Yes                                                                                                | n which i<br>Roommate<br>No                                                                                                    | the patie                                                                              | nt reside<br>Sh:<br>Yes                                                                                                    | d within<br>ared Bathr<br>No                                                                                                    | your fac                                                                              | cility in th<br>Disch                                                                                                    | e past 30 day:<br>arge/Move date<br>01/22/2021                                                |
| PATIENT MOVEMEN<br>Admission/Move date<br>01/01/2021<br>06/05/2022                                                                                                    | IT IN INQUIRED                                                                                                    | HEALTHCA<br>Room<br>302<br>300                                                                                                    | RE FACI                                                                                                    | UTY (Lis<br>tact Precau<br>No<br>Z                                                                                                    | t rooms                                                                                                    | & units i<br>Yes<br>Z                                                                                           | n which to<br>Roommate<br>No                                                                                                    | the patie                                                                              | nt reside<br>Shi<br>Yes                                                                                                    | d within<br>ared Bathr<br>No                                                                                                    | your fac                                                                              | Disch                                                                                                    | e past 30 days<br>arge/Move date<br>01/22/2021<br>2022                                        |
| Admission/Move date<br>01/01/2021<br>06/05/2022<br>06/20/2022                                                                                                    | IT IN INQUIRED Unit ICU ICU CCU Talaanta                                                                                                    | HEALTHCA<br>Room<br>302<br>300<br>401                                                                                                    | RE FACI                                                                                                    | LITY (Listact Precau                                                                                                    | t rooms tions Unk                                                                                                    | & units i                                                                                                    | n which to<br>Roommate<br>No<br>C                                                                                                    | Unk                                                                                    | nt reside<br>Sh:<br>Yes                                                                                                    | d within<br>red Bathr<br>No                                                                                                    | your fac                                                                              | cility in th<br>Disch<br>06/20/2<br>07/13/2                                                                                                    | e past 30 day:<br>arge/Move date<br>01/22/2021<br>2022<br>2022                                |
| Admission/Move date<br>01/01/2021<br>06/05/2022<br>06/20/2022<br>07/13/2022                                                                                                    | IT IN INQUIRED<br>Unit<br>ICU<br>ICU<br>CCU<br>Telemetry                                                                                                    | HEALTHCA<br>Room<br>302<br>300<br>401<br>222                                                                                                    | RE FAC                                                                                                    | LITY (Lis<br>tact Precau<br>V<br>V                                                                                                    | t rooms                                                                                                    | & units i                                                                                                    | n which the Roommate                                                                                                    | Unk                                                                                    | rnt reside<br>Shi<br>Yes<br>Z                                                                                                    | d within<br>ared Bathr<br>No<br>C                                                                                                    | your fac                                                                              | cility in th<br>Disch<br>06/20/2<br>07/13/2<br>07/24/2                                                                                                    | e past 30 days<br>arge/Move date<br>01/22/2021<br>2022<br>2022<br>2022                        |
| PATIENT MOVEMEN<br>Admission/Move date<br>01/01/2021<br>06/05/2022<br>06/20/2022<br>07/13/2022                                                                                                    | IT IN INQUIRED<br>Unit<br>ICU<br>ICU<br>CCU<br>Telemetry                                                                                                    | HEALTHCA<br>Room<br>302<br>300<br>401<br>222                                                                                                    | RE FACI                                                                                                    | LITY (Lis<br>lact Precat<br>?<br>?                                                                                                    | t rooms tions Unk                                                                                                    | & units i                                                                                                    | n which i<br>Roommate<br>No<br>?<br>?                                                                                                    | the patie                                                                              | nt reside<br>Shi<br>Yes                                                                                                    | d within<br>ared Bathn<br>No                                                                                                    | your fac                                                                              | cility in th<br>Disch<br>06/20/2<br>07/13/2<br>07/24/2                                                                                                    | e past 30 day:<br>arge/Move date<br>01/22/2021<br>2022<br>2022<br>2022                        |
| Cantida (no speci<br>PATIENT MOVEMEN<br>Admission/Move date<br>01/01/2021<br>06/05/2022<br>06/20/2022<br>07/13/2022                                                                                                    | IT IN INQUIRED<br>Unit<br>ICU<br>ICU<br>CCU<br>Telemetry                                                                                                    | HEALTHCA<br>Room<br>302<br>300<br>401<br>222                                                                                                    | RE FAC                                                                                                    | LITY (Lis<br>lact Precau<br>Z<br>Z<br>Z<br>Z                                                                                                    | t rooms<br>ttions<br>Unk                                                                                                    | & units i                                                                                                    | n which 1 Roommate No                                                                                                    | the patie                                                                              | nt reside<br>Shi<br>Yes                                                                                                    | d within<br>ared Bathr<br>No<br>2<br>2<br>2<br>2<br>2<br>2<br>2<br>2<br>2<br>2<br>2<br>2<br>2<br>2<br>2<br>2<br>2<br>2                                                                                                    | your fac                                                                              | cility in th<br>Disch<br>06/20/2<br>07/13/2<br>07/13/2                                                                                                    | e past 30 day:<br>arge/Move date<br>01/22/2021<br>2022<br>2022<br>2022                        |
| Cantida (no speci<br>PATIENT MOVEMEN<br>Admission/Move date<br>01/01/2021<br>06/05/2022<br>06/05/2022<br>07/13/2022                                                                                                    | IT IN INQUIRED<br>Unit<br>ICU<br>ICU<br>CCU<br>Telemetry                                                                                                    | HEALTHCAI<br>Room<br>302<br>300<br>401<br>222                                                                                                    | RE FAC                                                                                                    | LITY (Lis<br>tact Precat<br>Ro<br>C<br>C<br>C<br>C                                                                                                    | t rooms<br>itions<br>Unk<br>C<br>C<br>C<br>C<br>C<br>C<br>C<br>C<br>C<br>C<br>C<br>C<br>C                                                                                                    | & units i Yes Z                                                                                                 | n which 1 Roommatu No C C C C C C C C C C C C C C C C C C                                                                                                    | the patie                                                                              | nt reside<br>Sh:<br>Z<br>Z<br>Z<br>Z<br>Z<br>Z<br>Z<br>Z<br>Z<br>Z<br>Z<br>Z<br>Z<br>Z<br>Z<br>Z<br>Z<br>Z<br>Z                                                                   | d within<br>ared Bathr<br>No<br>C<br>C<br>C<br>C<br>C<br>C<br>C<br>C<br>C<br>C<br>C<br>C<br>C<br>C<br>C<br>C<br>C<br>C                                                                                                    | your fac                                                                              | cility in th<br>Disch<br>06/20/2<br>07/13/2<br>07/24/2                                                                                                    | e past 30 day:<br>arge/Move date<br>01/22/2021<br>2022<br>2022<br>2022                        |
| Cantida (no speci<br>PATIENT MOVEMEN<br>Admission/Move date<br>01/01/2021<br>06/05/2022<br>06/20/2022<br>07/13/2022                                                                                                    | IT IN INQUIRED Unit ICU ICU CCU Telemetry                                                                                                    | HEALTHCA<br>Room<br>302<br>300<br>401<br>222                                                                                                    | Yes                                                                                                    | LITY (Listact Precat<br>No<br>Z<br>Z<br>Z<br>Z<br>Listact Precat<br>No<br>Z<br>Z<br>Z<br>Listact Precat<br>No<br>Z<br>Z<br>Z<br>Listact Precat<br>No<br>Z<br>Z<br>Z<br>Listact Precat<br>No<br>Z<br>Z<br>Z<br>Z<br>Z<br>Z<br>Z<br>Z<br>Z<br>Z<br>Z<br>Z<br>Z<br>Z<br>Z<br>Z<br>Z<br>Z                                                                                                    | t rooms<br>tions<br>Unk<br>C<br>C<br>C<br>C<br>C<br>C<br>C<br>C<br>C<br>C<br>C<br>C<br>C                                                                                                    | & units i  Yes  Ves                                                                                             | n which 1 Roommate No C C C C C C C C C C C C C C C C C C                                                                                                    | the patie                                                                              | nt reside<br>Sh:<br>Yes<br>Z                                                                                                    | d within<br>ared Bathin<br>No<br>2<br>2<br>2<br>2<br>2<br>2<br>2<br>2<br>2<br>2<br>2<br>2<br>2<br>2<br>2<br>2<br>2<br>2                                                                                                    | your fac                                                                              | cility in th<br>Disch<br>08/20/2<br>07/13/2<br>07/13/2                                                                                                    | e past 30 day:<br>arge/Move date<br>01/22/2021<br>2022<br>2022<br>2022                        |
| Cantida (no speci<br>PATIENT MOVEMEN<br>Admission/Move date<br>01/01/2021<br>06/05/2022<br>06/20/2022<br>07/13/2022                                                                                                    | IT IN INQUIRED<br>Unit<br>ICU<br>ICU<br>CCU<br>Telemetry                                                                                                    | HEALTHCA<br>Room<br>302<br>300<br>401<br>222                                                                                                    | Yes                                                                                                    | LITY (15<br>act Preca<br>No<br>Z<br>Z<br>Z<br>Z<br>Z<br>Z<br>Z<br>Z<br>Z<br>Z<br>Z<br>Z<br>Z<br>Z<br>Z<br>Z<br>Z<br>Z                                                                                                    | t rooms<br>tions<br>Unk<br>C<br>C<br>C<br>C<br>C<br>C<br>C<br>C<br>C<br>C<br>C<br>C<br>C                                                                                                    | & units i  Yes  Yes                                                                                             | n which i<br>Recommate<br>No<br>Z<br>Z<br>Z<br>Z<br>Z<br>Z<br>Z<br>Z<br>Z<br>Z<br>Z<br>Z<br>Z<br>Z<br>Z<br>Z<br>Z<br>Z                                                                                                    | the patie                                                                              | nt reside                                                                                                    | d within<br>ared Bathn<br>No<br>2<br>2<br>2<br>2<br>2<br>2<br>2<br>2<br>2<br>2<br>2<br>2<br>2<br>2<br>2<br>2<br>2<br>2                                                                                                    | your fac                                                                              | cility in the<br>Disch<br>06/20/2<br>07/13/2<br>07/24/2                                                                                                    | e past 30 days<br>large/Move date<br>01/22/2021<br>2022<br>2022<br>2022                       |
| PATIENT MOVEMEN<br>Admission/Move date<br>01/01/2021<br>08/05/2022<br>08/20/2022<br>07/13/2022                                                                                                    | IT IN INQUIRED<br>Unit<br>ICU<br>ICU<br>ICU<br>CCU<br>Telemetry                                                                                                    | HEALTHCAN<br>Room<br>302<br>300<br>401<br>222                                                                                                    | Yes                                                                                                    | LITY (Lis<br>act Preca<br>No<br>Z<br>Z<br>Z<br>Z<br>Z<br>ARE FAC                                                                                                    | t rooms                                                                                                    | & units i<br>Yes<br>Z<br>Z<br>Z<br>Z<br>Z<br>Z<br>Z<br>Z<br>Z<br>Z<br>Z<br>Z<br>Z<br>Z<br>Z<br>Z<br>Z<br>Z<br>Z | n which i<br>Roommate<br>Ve<br>Ve<br>Ve<br>Ve<br>Ve<br>Ve<br>Ve<br>Ve<br>Ve<br>Ve<br>Ve<br>Ve<br>Ve                                                                                                    | the patie                                                                              | nt reside                                                                                                    | d within<br>ared Bathn<br>No<br>2<br>2<br>2<br>2<br>2<br>2<br>2<br>2<br>2<br>2<br>2<br>2<br>2<br>2<br>2<br>2<br>2<br>2                                                                                                    | your fac                                                                              | cility in the<br>Disch<br>08/20/2<br>07/13/2<br>07/24/2                                                                                                    | e past 30 days<br>arge/Move date<br>01/22/2021<br>2022<br>2022<br>2022<br>2022<br>2022<br>202 |
| PATIENT MOVEMEN Admission/Move date 01/01/2021 08/05/2022 09/20/2022 07/13/2022 PATIENT ADMISSIO                                                                                                    | IT IN INQUIRED<br>Unit<br>ICU<br>ICU<br>ICU<br>CCU<br>Telemetry                                                                                                    | HEALTHCAN<br>Room<br>302<br>300<br>401<br>222<br>I OTHER HI                                                                                                    | RE FACE                                                                                                    | LITY (List<br>act Preca<br>No<br>Z<br>Z<br>Z<br>Z<br>L<br>Z<br>L<br>L<br>L<br>L<br>L<br>L<br>L<br>L<br>L<br>L<br>L<br>L<br>L                                                                                                    | t rooms<br>tions<br>Unk<br>Unk<br>Unk<br>Unk<br>Unk<br>Unk<br>Unk<br>Unk                                                                                                    | & units i<br>Yes<br>2<br>2<br>2<br>2<br>2<br>2<br>2<br>2<br>2<br>2<br>2<br>2<br>2<br>2<br>2<br>2<br>2<br>2<br>2 | n which i<br>Roommate<br>Roommate<br>Ro | the patie<br>Unk<br>Unk<br>Unk<br>Unk<br>Unk<br>Unk<br>Unk<br>Unk                      | nt reside<br>Shi<br>Yes<br>Z<br>Z<br>Z<br>Z<br>Z<br>Z<br>Z<br>Z<br>Z<br>Z<br>Z<br>Z<br>Z<br>Z<br>Z<br>Z<br>Z<br>Z<br>Z                                                            | d within<br>ared Bathn<br>No<br>2<br>2<br>2<br>2<br>2<br>2<br>2<br>2<br>2<br>2<br>2<br>2<br>2<br>2<br>2<br>2<br>2<br>2                                                                                                    | your fac                                                                              | cility in the                                                                                                    | e past 30 days<br>arge/Move date<br>01/22/2021<br>2022<br>2022<br>2022<br>2022<br>2022<br>202 |
| PATIENT MOVEMEN Admission/Move date 01/01/2021 08/05/2022 07/13/2022 07/13/2022 PATIENT ADMISSIO Location f (Each row r Fadity                                                                                                    | IT IN INQUIRED<br>Unit<br>ICU<br>ICU<br>ICU<br>CCU<br>Telemetry<br>N/DISCHARGE IN<br>rom which the patiet<br>epresents a different                                                                                                    | HEALTHCAU<br>Room<br>302<br>300<br>401<br>222<br>I OTHER HI<br>It was sent to<br>admission to                                                                                                    | RE FAC                                                                                                    | LITY (List<br>fact Precat<br>international international<br>international international<br>international international international<br>international international interna | t rooms<br>trions<br>Unk<br>Unk<br>Unk<br>Unk<br>Unk<br>Unk<br>Unk<br>Unk                                                                                                    | & units i                                                                                                    | n which i<br>Roommate<br>Point of the second<br>Point of the second<br>Point o                                                                                                    | the patie                                                                              | nt reside<br>Sh:<br>Z<br>Z<br>Z<br>Z<br>Z<br>Z<br>Z<br>Z<br>Z<br>Z<br>Z<br>Z<br>Z<br>Z<br>Z<br>Z<br>Z<br>Z<br>Z                                                                   | d within<br>ared Bathr<br>No<br>Z<br>Z<br>Z<br>Z<br>Z<br>Z<br>Z<br>Z<br>Z<br>Z<br>Z<br>Z<br>Z<br>Z<br>Z<br>Z<br>Z<br>Z                                                                                                    | your fac<br>oom<br>Unk<br>Unk<br>Unk<br>Unk<br>Unk<br>Unk<br>Unk<br>Unk<br>Unk<br>Unk | cility in the<br>Disch<br>08/20/2<br>07/13/2<br>07/24/2<br>ity in the j                                                                                                    | e past 30 days<br>arge/Move date<br>01/22/2021<br>2022<br>2022<br>2022<br>2022<br>2022<br>202 |
| PATIENT MOVEMEN Admission/Move date 01/01/2021 08/05/2022 07/13/2022 07/13/2022 PATIENT ADMISSIO Location f (Each row r Facility                                                                                                    | IT IN INQUIRED<br>Unit<br>ICU<br>ICU<br>ICU<br>CCU<br>Telemetry<br>N/DISCHARGE IN<br>rom which the patiet<br>epresents a differen<br>Name or "Home"<br>Focility X                                                                                                    | HEALTHCAU<br>Room<br>302<br>300<br>401<br>222<br>I OTHER HI<br>nt was sent to<br>t admission to                                                                                                    | RE FAC<br>Cont<br>Yes<br>Cont<br>Cont<br>Cont<br>Cont<br>Cont<br>Cont<br>Cont<br>Cont                                                                                                    | LITY (Lis<br>act Precau<br>e<br>e<br>e<br>e<br>e<br>e<br>e<br>e<br>e<br>e<br>e<br>e<br>e<br>e<br>e<br>e<br>e<br>e<br>e                                                                                                    | t rooms<br>trions<br>Unk<br>Unk<br>Unk<br>Unk<br>Unk<br>Unk<br>Unk<br>Unk                                                                                                    | & units i                                                                                                    | n which i<br>Roommate<br>Vo<br>V<br>V<br>V<br>V<br>V<br>V<br>V<br>V<br>V<br>V<br>V<br>V<br>V<br>V<br>V<br>V<br>V<br>V                                                                                                    | the patie<br>s<br>Unk<br>C<br>C<br>C<br>C<br>C<br>C<br>C<br>C<br>C<br>C<br>C<br>C<br>C | nt reside<br>Sh:<br>Yes<br>Z<br>Z<br>Z<br>Z<br>Z<br>Z<br>Scharge<br>Scharge<br>Scharge<br>Scharge<br>Scharge<br>Sh:<br>Sh:<br>Sh:<br>Sh:<br>Sh:<br>Sh:<br>Sh:<br>Sh:<br>Sh:<br>Sh | d within<br>ared Bathn<br>No<br>2<br>2<br>2<br>3<br>3<br>4<br>4<br>4<br>4<br>4<br>5<br>from you<br>6<br>4<br>3<br>5<br>from you<br>7<br>4<br>4<br>4<br>7<br>7<br>5<br>11 Ad                                                                                                    | your fail                                                                             | cility in the Disch                                                                                                    | e past 30 days<br>arge/Move date<br>01/22/2021<br>2022<br>2022<br>2022<br>2022<br>2022<br>202 |
| PATIENT MOVEMEN Admission/Move date 01/01/2021 08/05/2022 09/20/2022 07/13/2022 07/13/2022 PATIENT ADMISSIO Location f (Each row / Facility                                                                                                    | IT IN INQUIRED Unit ICU ICU ICU CCU Telemetry V/DISCHARGE IN Nome Theme of the the patience of the the patience of the the the patience of the the the patience of the the the the the the the the the the                                                                                                    | HEALTHOA<br>Room<br>302<br>300<br>401<br>222<br>222<br>4 OTHER HI<br>t was sent to<br>t admission to                                                                                                    | RE FACI<br>Control Ves                                                                                                    | LITY (Liss<br>nact Precase<br>Records and the second second seco          | t rooms<br>Unk<br>Unk<br>Unk<br>Unk<br>Unk<br>Unk<br>Unk<br>Unk<br>Unk<br>Unk                                                                                                    | & units i                                                                                                    | n which i<br>Roommate<br>C<br>C<br>C<br>C<br>C<br>C<br>C<br>C<br>C<br>C<br>C<br>C<br>C<br>C<br>C<br>C<br>C<br>C<br>C                                                                                                    | the patie                                                                              | Int reside                                                                                                    | d within<br>ared Bathn<br>No<br>2<br>2<br>2<br>2<br>3<br>3<br>4<br>4<br>4<br>5<br>from you<br>e patient<br>different<br>r<br>*<br>Still Ad                                                                                                    | your fad                                                                              | ity in the provide the provided the provided                                                                                                    | e past 30 days<br>arge/Move date<br>01/22/021<br>2022<br>2022<br>2022<br>2022<br>2022<br>2022 |
| PATIENT MOVEMEN Admission/Move date 01/01/2021 08/05/2022 08/05/2022 07/13/2022 07/13/2022 PATIENT ADMISSIO Location f (Each row r Facility                                                                                                    | IT IN INQUIRED<br>Unit<br>ICU<br>ICU<br>ICU<br>CCU<br>Telemetry<br>V/DISCHARGE IN<br>from which the patiene<br>expenses a different<br>Name or "Home"<br>Facility X<br>Home                                                                                                    | HEALTHOAN<br>Room<br>302<br>300<br>401<br>222<br>222<br>4 OTHER HI<br>th was sent to<br>the admission to                                                                                                    | REFACE<br>Control Ves                                                                                                    | LITY (Jasa Precase)                                                                                                    | t rooms<br>Unk<br>Unk<br>Unk<br>Unk<br>Unk<br>Unk<br>Unk<br>Unk<br>Unk<br>Unk                                                                                                    | & units i Yes  Yes  Yes  () () () () () () () () () () () () ()                                                 | n which<br>No<br>Z<br>Z<br>D<br>D<br>D<br>D<br>D<br>D<br>D<br>D<br>D<br>D<br>D<br>D<br>D<br>D<br>D<br>D<br>D                                                                                                    | the patie<br>set<br>Unk<br>Unk<br>Unk<br>Unk<br>Unk<br>Unk<br>Unk<br>Unk               | Int reside                                                                                                    | d within<br>No<br>Q<br>Q<br>Q<br>Q<br>Q<br>Q<br>Q<br>Q<br>Q<br>Q<br>Q<br>Q<br>Q<br>Q<br>Q<br>Q<br>Q<br>Q                                                                                                    | your fad                                                                              | cility in the<br>Disch<br>06/20/2<br>07/13/2<br>07/24/2<br>ity in the /<br>from your<br>ge from your<br>1<br>07/24/2                                                                                                    | e past 30 days<br>arge/Move date<br>01/22/021<br>0022<br>2022<br>2022<br>2022<br>2022<br>2022 |
| PATIENT MOVEMEN Admission/Move date 01/01/2021 16/05/2022 16/20/2022 17/13/2022 PATIENT ADMISSIO Location f (Each row r Facility                                                                                                    | TT IN INQUIRED Unit ICU ICU ICU CCU Telemetry N/DISCHARGE IN Nom which the paties epresents a differen Name or "Home" Facility X Home                                                                                                    | HEALTHOAN<br>Room<br>302<br>300<br>401<br>222<br>222<br>10THER HI<br>at was sent to<br>t admission to                                                                                                    | REFACION Control Control Contr                                                                                                    | UTV (Liss<br>No<br>2<br>2<br>3<br>4<br>4<br>1<br>4<br>1<br>4<br>1<br>1<br>1<br>1<br>1<br>1<br>1<br>1<br>1<br>1<br>1<br>1<br>1                                                                                                    | t rooms<br>unk<br>unk<br>unk<br>unk<br>unk<br>unk<br>unk<br>unk<br>unk<br>unk                                                                                                    | & units i Ves Ves Ves Ves Ves Ves Ves Ves Ves Ves                                                               | a which h<br>Recommand<br>2<br>2<br>3<br>3<br>4<br>4<br>4<br>4<br>4<br>4<br>4<br>4<br>4<br>4<br>4<br>4<br>5<br>4<br>5<br>4<br>5<br>4                                                                                                    | the paties                                                                             | Int resided                                                                                                    | d within<br>No<br>No<br>C<br>C<br>C<br>C<br>C<br>C<br>C<br>C<br>C<br>C<br>C<br>C<br>C                                                                                                    | your factor                                                                           | cility in the<br>Disch<br>06/20/2<br>07/13/2<br>07/24/2<br>ity in the /<br>from your<br>ge from your<br>ge from your                                                                                                    | e past 30 days<br>arge/Move date<br>01/22/2021<br>2022<br>2022<br>2022<br>2022<br>2022<br>202 |
| PATIENT MOVEMEN Admission/Move date 01/01/2021 08/05/2022 08/20/2022 07/13/2022 PATIENT ADMISSIO Location f (Each row r Facility                                                                                                    | IT IN INQUIRED Unit ICU ICU ICU CCU Telemetry N/DISCHARGE IN Nom which the patiet epretents a different Name or "Home" Facility X Home                                                                                                    | HEALTHCAN<br>Room<br>302<br>300<br>401<br>222<br>222<br>10THER HI<br>at was sent to<br>t admission to                                                                                                    | Control Ves                                                                                                    | UTV (Liss<br>No<br>2<br>2<br>3<br>4<br>4<br>1<br>4<br>1<br>4<br>1<br>1<br>1<br>1<br>1<br>1<br>1<br>1<br>1<br>1<br>1<br>1<br>1                                                                                                    | t rooms<br>unk<br>unk<br>unk<br>unk<br>unk<br>unk<br>unk<br>unk<br>unk<br>unk                                                                                                    | & units i Ves Ves Ves Ves Ves Ves Ves Ves Ves Ves                                                               | a which h<br>Recommand<br>2<br>2<br>3<br>3<br>4<br>4<br>4<br>4<br>4<br>4<br>4<br>4<br>4<br>4<br>4<br>4<br>4<br>4<br>5<br>4<br>5<br>4                                                                                                    | the paties                                                                             | Int reside                                                                                                    | d within<br>ree Bathe<br>No<br>2<br>2<br>2<br>3<br>4<br>5<br>7<br>5<br>7<br>5<br>7<br>7<br>5<br>1<br>1<br>1<br>1<br>1<br>1<br>1<br>1<br>1<br>1<br>1<br>1<br>1                                                                                                    | your factor                                                                           | cility in the<br>Disch<br>06/20/2<br>07/13/2<br>07/24/2<br>ity in the j<br>from your<br>se from your<br>se from your                                                                                                    | e past 30 days<br>arge/Move date<br>01/22/2021<br>2022<br>2022<br>2022<br>2022<br>2022<br>202 |
| PATIENT MOVEMEN Admission/Move date 01/01/2021 06/05/2022 06/20/2022 07/13/2022 PATIENT ADMISSIO Location f (Each row r Facility ROOMMATES (List of                                                                                                    | IT IN INQUIRED Unit Unit ICU ICU ICU CCU Telemetry V/DISCHARGE IN Nom which the paties epresents a different Name or "Home" Facility X Home II known roommat                                                                                                    | HEALTHCAN<br>Room<br>302<br>300<br>401<br>222<br>10THER HI<br>nt was sent to<br>admission to<br>es of the pati                                                                                                    | RE FACI<br>Control<br>Yes<br>Control<br>Sector<br>Control<br>Sector<br>Sector<br>S | UTY (/bis<br>act Precas)<br>2<br>2<br>2<br>2<br>3<br>3<br>4<br>4<br>1<br>2<br>3<br>3<br>4<br>1<br>2<br>1<br>2<br>1<br>2<br>1<br>2<br>1<br>2<br>1<br>2<br>1<br>2<br>1<br>2<br>1<br>2<br>1                                                                                                    | t rooms toons toons toons unk unk unk unk toons toons  | & units i Yes Yes Yes U U U U U U U U U U U U U U U U U U U                                                     | n which in No Roomnating (Provide Statements Science Statements Science Statements Science Statements Science Statements Science Science Scien                                                                                                    | the patieness Unix                                                                     | nt reside                                                                                                    | d within No                                                                                                    | your factor                                                                           | cility in the<br>06/20/2<br>07/13/2<br>07/24/2<br>ity in the j<br>from your<br>fe from your<br>fe from your                                                                                                    | e past 30 days<br>arge/Move date<br>01/22/2021<br>2022<br>2022<br>2022<br>2022<br>2022<br>202 |
| PATIENT MOVEMEN Admission/Move date 01/01/2021 06/05/2022 06/20/2022 07/13/2022 07/13/202 0/00 0/000 0/00 0                                                                                                    | IT IN INQUIRED Unit Unit ICU ICU ICU ICU CCU Telemetry V/DISCHARGE II Name or "Home" Focility X Home II known roommat Roommate Last Na                                                                                                    | HEALTHCA<br>Room<br>302<br>300<br>401<br>222<br>222<br>222<br>222<br>222<br>222<br>222<br>222<br>222<br>2                                                                                                    | ALTHO<br>OR/OR<br>ALTHO<br>OB/OR<br>OB/OR<br>OB/OR<br>OB/OR<br>OB/OR<br>OB/OR<br>OB/OR<br>OB/OR<br>OB/OR<br>OB/OR<br>OB/OR<br>OB/OR<br>OB/OR<br>OB/OR                                                                                                    | UTY (/bis<br>matc Precas)<br>2<br>2<br>2<br>2<br>3<br>3<br>4<br>4<br>7<br>4<br>2<br>3<br>3<br>4<br>7<br>4<br>7<br>4<br>7<br>4<br>7<br>4<br>7<br>4<br>7<br>7<br>7<br>7<br>7<br>7<br>7                                                                                                    | t rooms toons toon | & units i Yes Yes Yes Yes Ution                                                                                 | n which in No Roomnature in No Roomnature in Roomnature in Roomnature in<br>Roomnature in Roomnature in Roomnature in Roomnature in Roomnature in Roomnature in Roomnature in Roomnature in Roomnature in Roomnature in Roomnature in Roomnature in Roomnature in Roomnature in Roomnature in Roomnature in Roomnature                                                                                                    | the patieness Unix                                                                     | nt resident                                                                                                    | d within<br>ne dative<br>No<br>V<br>V<br>C<br>C<br>C<br>C<br>C<br>C<br>C<br>C<br>C<br>C<br>C<br>C<br>C                                                                                                    | your fact                                                                             | cility in the<br>Disch<br>06/20/2<br>07/13/2<br>07/24/2<br>ity in the J<br>t from your<br>ge from your<br>07                                                                                                    | e past 30 days<br>arge/Move date<br>01/22/2021<br>2022<br>2022<br>2022<br>2022<br>2022<br>202 |
| PATIENT MOVEMEN<br>Admission/Move date<br>01/01/2021<br>06/05/2022<br>06/20/2022<br>07/13/2022<br>07/13/2020<br>07/13/2020<br>07/13/2020<br>07/13/2020<br>07/13/2000<br>07/10/10/10/10000<br>07/10/100000000000         | IT IN INQUIRED<br>Unit<br>ICU<br>ICU<br>ICU<br>CCU<br>Telemetry<br>CCU<br>Telemetry<br>V/DISCHARGE IN<br>V/DISCHARGE IN<br>V/DISCHARGE IN<br>Sepresents a different<br>Name or "Home"<br>Facility X<br>Home<br>II known roommat<br>Roommate Last Na<br>Doe                                                                                                    | HEALTHCAN<br>Room<br>302<br>300<br>401<br>222<br>222<br>400<br>401<br>222<br>22<br>22<br>22<br>22<br>22<br>22<br>22<br>22<br>22<br>22<br>22<br>2                                                                                                    | ALTHO                                                                                                    | UTY (/// //// //// //////////////////////                                                                                                    | t rooms toons toon | & units i  Yes  Yes  U  U  U  U  U  U  U  U  U  U  U  U  U                                                      | n which in No                                                                                                    | the patients                                                                           | nt resided<br>Show<br>Vez<br>2<br>2<br>3<br>3<br>4<br>3<br>4<br>4<br>5<br>5<br>5<br>5<br>6<br>1<br>7<br>1<br>1<br>1<br>1<br>1<br>1<br>1<br>1<br>1<br>1<br>1<br>1<br>1             | d within<br>need Bathy<br>No<br>No<br>P<br>P<br>P<br>P<br>P<br>P<br>P<br>P<br>P<br>P<br>P<br>P<br>P                                                                                                    | your fak                                                                              | cility in the<br>Disch<br>06/20/2<br>07/13/2<br>07/24/2<br>from your<br>from your<br>from your<br>of<br>07<br>city in the /<br>city in the<br>city of the<br>city of | e past 30 days<br>arge/Move date<br>01/22/2021<br>2022<br>2022<br>2022<br>2022<br>2022<br>202 |
| PATIENT MOVEMEN<br>Admission/Move date<br>01/01/2021<br>06/05/2022<br>06/20/2022<br>07/13/2022<br>07/13/2020<br>07/13/2020<br>07/12/10/10/1002<br>07/10/10000<br>07/10/100000 | IT IN INQUIRED Unit Unit Unit ICU ICU ICU CCU Telemetry V/DISCHARGE II Nome which the patient expresents a direct of the second second  | HEALTHOAN<br>Room<br>302<br>300<br>401<br>222<br>222<br>401<br>222<br>222<br>401<br>401<br>222<br>22<br>22<br>22<br>22<br>22<br>22<br>22<br>22<br>22<br>22<br>22<br>2                                                                                                    | Commission Commission Commis                                                                                                    | UTY (JB act Preces)<br>act Preces)<br>C<br>C<br>C<br>C<br>C<br>C<br>C<br>C<br>C<br>C<br>C<br>C<br>C                                                                                                    | t rooms t coms t rooms tions unk unk unk unk unk tions tions | & units i  Ves  Z  U  U  U  U  U  U  U  U  U  U  U  U                                                           | n which in No No No No No No No No No No No No No                                                                                                    | the patients                                                                           | nt resident<br>Shink<br>Vez<br>Vez<br>Vez<br>Vez<br>Vez<br>Vez<br>N<br>nt<br>Scharge<br>N<br>N<br>nt<br>1/2<br>N<br>N<br>N<br>N<br>N<br>N<br>N<br>N<br>N<br>N<br>N<br>N<br>N      | d within<br>ared Bathy<br>No<br>2<br>2<br>3<br>3<br>5<br>from yc<br>4<br>4<br>5<br>from yc<br>5<br>1/22; tran                                                                                                    | your fak                                                                              | ility in the<br>Disch<br>06/20/2<br>07/13/2<br>07/24/2<br>ity in the f<br>from your<br>ge from your<br>ge from your<br>ge from your<br>to another<br>                                                                                                    | e past 30 days<br>arge/Move date<br>01/22/2021<br>2022<br>2022<br>2022<br>2022<br>2022<br>202 |
| PATIENT MOVEMEN Admission/Move date 01/01/2021 06/05/2022 06/20/2022 07/13/2022 07/13/202 0/0 0 0 0 0 0 0 0 0 0 0 0 0 0 0 0 0                                                                                                     | IT IN INQUIRED Unit Unit ICU ICU ICU CCU Telemetry N/DISCHARGE IN N/DISCHARGE IN N/DISCHARGE IN N/DISCHARGE IN N/DISCHARGE IN N/DISCHARGE IN DISCHARGE IN N/DISCHARGE IN DISCHARGE IN N/DISCHARGE IN DISCHARGE IN N/DISCHARGE IN DISCHARGE IN N/DISCHARGE IN DISCHARGE IN | HEALTHCA<br>Room<br>302<br>300<br>401<br>222<br>22<br>401<br>222<br>401<br>401<br>222<br>401<br>401<br>222<br>22<br>401<br>401<br>222<br>22<br>401<br>401<br>222<br>22<br>401<br>222<br>401<br>222<br>22<br>401<br>222<br>50<br>50<br>50<br>50<br>50<br>50<br>50<br>50<br>50<br>50<br>50<br>50<br>50 | Com<br>Ves<br>Ves                                                                                                    | UTY (/B<br>act Precs)<br>R<br>R<br>R<br>R<br>R<br>R<br>R<br>R<br>R<br>R<br>R<br>R<br>R<br>R<br>R<br>R<br>R<br>R<br>R                                                                                                    | t rooms<br>tions<br>Unk<br>Unk<br>Unk<br>Unk<br>Unk<br>Unk<br>Unk<br>Unk                                                                                                    | & units i  Ves  Ves  ()  ()  ()  ()  ()  ()  ()  ()  ()  (                                                      | n which h                                                                                                    | the patients                                                                           | nt resided<br>Shihar<br>Ves<br>Ves<br>Ves<br>Ves<br>Ves<br>Ves<br>Ves<br>Ves                                                                                                    | d within<br>ared Bathy<br>No<br>2<br>2<br>3<br>5<br>5<br>7<br>5<br>1<br>2<br>5<br>7<br>5<br>1<br>2<br>1<br>2<br>2<br>1<br>2<br>1<br>1<br>2<br>1<br>2<br>1<br>2<br>1<br>2<br>1<br>2<br>1<br>2<br>1<br>2<br>1<br>2<br>1<br>2<br>1<br>2<br>1<br>2<br>1<br>2<br>1<br>2<br>1<br>2<br>1<br>2<br>1<br>2<br>1<br>2<br>1<br>2<br>1<br>2<br>1<br>1<br>2<br>1<br>1<br>1<br>1<br>1<br>1<br>1<br>1<br>1<br>1<br>1<br>1<br>1 | your factor                                                                           | cility in the<br>Disch<br>06/20/2<br>07/13/2<br>07/24/2<br>07/24/2<br>city in the p<br>from your<br>ge from your<br>ge from your<br>ge from your<br>to another p                                                                                                    | e past 30 days<br>arge/Move date<br>01/22/2021<br>2022<br>2022<br>2022<br>2022<br>2022<br>202 |

| <b>U Health</b>     | CDS                                                            |                         |                                   |                              |
|---------------------|----------------------------------------------------------------|-------------------------|-----------------------------------|------------------------------|
| IEALTHCARE S        | ERVICES (Select all healthcare services provided to the patie  | nt within the past 30 d | lays)                             |                              |
| Chemothera          | py 🔲 ECMO 🗹 Imaging 📃 Inpatient dia                            | alysis 🗌 IVIG           | Outpatient dialysis               | Rehabilitation               |
| Respiratory         | herapy 🗹 Wound care 📝 Ultrasound 🔲 O                           | ther:                   |                                   |                              |
| 1551011 0011        |                                                                |                         |                                   |                              |
| VEDICAL CON         | OTTIONS (Select all of the patient's present medical condition | s and those existing 1  | 4 days prior to the day of report |                              |
|                     | e disorder 🕑 Bacteremia 🔲 Bone marrow trans                    | plant Cancer            | (hematogenous) Canc               | er (solid)                   |
|                     | ar disease 🔄 Chronic kidney disease 🗹 Chronic                  | wounds COV              | /ID-19 (or history of COVID-1     | 9) Diabetes                  |
| History of M        | DR infection HIV/AIDS Kidney failure                           | Liver disease           | Neurologic disease                | Obesity                      |
| Respiratory         | disease (Non-COVID) 🔲 Sepsis 🛄 Solid organ t                   | ransplant 🗌 lu          | iberculosis 🗹 Ventilator          | dependent                    |
| Uther:              |                                                                |                         |                                   |                              |
| <b>NEDICAL DEVI</b> | CES (Select all of the patient's present medical devices)      |                         |                                   |                              |
| Abdominal f         | eeding tube 🗹 Central venous catheter 📃 Colosto                | my 🗌 Hemodialy          | sis catheter 📃 Intraabdom         | inal drain/catheter          |
| Mechanical          | ventilator Nephrostomy Port(s) Surgical d                      | rain 🗌 Tracheost        | omy/tracheostomy collar           | Urinary catheter             |
| Other:              | · · · ·                                                        |                         |                                   |                              |
|                     |                                                                |                         |                                   |                              |
| VEDICAL PRO         | EDURES                                                         |                         |                                   |                              |
| id the patient      | undergo medical procedures in the past 30 days (If yes         | , list the procedures   | s below)? 🗸 Yes 💷 No 💷            | Unknown                      |
| Date<br>01/01/2021  | line placement (PICC)                                          |                         | Location                          | Facility<br>Example Encility |
| 3/05/2022           | CT Imaging                                                     |                         | Interventional Radiology Ste 6    | Hospital A                   |
| 8/08/2022           | Intubation                                                     |                         | Bedside, ICU Rm 300               | Hospital A                   |
|                     |                                                                |                         |                                   | . is spine in the            |
|                     |                                                                |                         |                                   |                              |
|                     |                                                                |                         |                                   |                              |
|                     |                                                                |                         | ·                                 |                              |
| Which (if any)      | the following classes of antibiotics was the nation of         | nose doministered 14    | nown                              |                              |
|                     | ider                                                           |                         |                                   |                              |
| Carbanenen          | Nucs.                                                          | Penicillins:            | 5.                                |                              |
| Cenhalosno          | inc                                                            | Downentides:            |                                   |                              |
|                     |                                                                | Rifemucine:             |                                   |                              |
| Glyconentid         |                                                                |                         |                                   |                              |
| Macrolides          |                                                                | Tetracyclines:          |                                   |                              |
| Monobacta           | nc•                                                            |                         |                                   |                              |
| Honobacta           | 10.                                                            |                         |                                   |                              |
| INTIFUNGAL E        | XPOSURES (Select all of the patient's present antifungals an   | d those administered .  | 14 days prior to the day of repo  | t)                           |
| Vhich (if any) (    | of the following classes of antifungals was the patient e      | kposed to? 📃 Un         | known 🗌 None                      |                              |
| Allylamines         |                                                                | Echinocandins:          | Micafungin                        |                              |
| Azoles:             |                                                                | Polyenes:               |                                   |                              |
| RAVEL HISTO         | ΥY                                                             |                         |                                   |                              |
| )id the patient     | receive any international healthcare during travel in th       | e past year? Yes        | S No Unknown                      |                              |
|                     | .,                                                             |                         |                                   |                              |
| OMMENTS             |                                                                |                         |                                   |                              |
|                     |                                                                |                         |                                   |                              |
|                     |                                                                |                         |                                   |                              |
|                     |                                                                |                         |                                   |                              |
|                     |                                                                |                         |                                   |                              |

se Report Form ber 2021

### Correctly completed CRFs should resemble the images above

## Saving Digitally Completed CRFs

Go to File > Save As

□Select a location to save the completed form on

your local device

□Update file name and save completed CRF

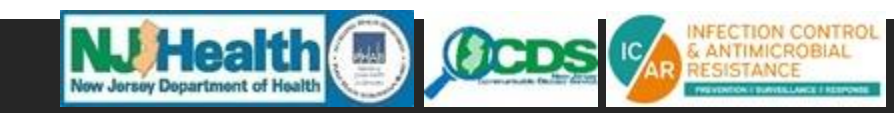

#### A Candida auris Case Report Form\_September 2021\_v2.pdf - Adobe Acrobat Reader DC (32-bit)

File Edit View Sign Window Help

| Dpen                                          | Ctrl+O       |                                               |                         |                    |                                        |                                  |                         |                              |                                    |                  |      |   |
|-----------------------------------------------|--------------|-----------------------------------------------|-------------------------|--------------------|----------------------------------------|----------------------------------|-------------------------|------------------------------|------------------------------------|------------------|------|---|
| Reopen P <u>D</u> Fs from last session        |              | ↓ 1 / 3                                       | ក្រារ                   | $\ominus$ $\oplus$ | 75.5%                                  | - 12-                            |                         |                              | 0                                  | a 🔁              | ាញាំ | 0 |
| Create PDF                                    |              | <br><u> </u>                                  |                         | 0 0                |                                        | I↔ī                              | ¥                       | 7-                           | A.                                 | eran L <i>gr</i> |      |   |
| Com <u>b</u> ine Files<br>Insert Pages        |              |                                               | OCDS                    | Candid<br>New Jer  | <i>la auris</i> Case F<br>rsey Departm | Report Form<br>ent of Health     |                         |                              | NJDOH<br>Received dat<br>NJDOH ID: |                  |      |   |
| 💾 Save                                        | Ctrl+S       | REPORTING FACILITY<br>Date completed: 07/25/2 | INFORMATION<br>2022     | Facility Nar       | ne: Hospital A                         |                                  |                         |                              |                                    |                  |      |   |
| Save As                                       | Shift+Ctrl+S | Facility Street Address                       | 3. 135 E State Street   |                    | Cit                                    | Y: Trenton                       |                         | State: NJ                    | Zip: oo                            | 00               |      |   |
| - Converte Mard Event on DoverDaint           |              | Facility POC: Infection Pres                  | ventionist              | Email: P@H         | ospitalA.org                           |                                  | Phone:                  | 555-555-5555                 |                                    | ext. 123         |      |   |
| Convert to wo <u>r</u> d, Excel or PowerPoint |              | Facility type: Acute                          | e care U Long-term      | ventilator beds    | Long-term care/s                       | killed nursing w                 | ith ventilator          | r beds 🗆 S                   | nort-term re                       | habilitation     |      |   |
| Sa <u>v</u> e as Text                         |              |                                               | incurraising without    | ventilator beas    |                                        |                                  |                         |                              |                                    |                  |      |   |
|                                               |              | CASE INFORMATION                              |                         |                    |                                        |                                  |                         |                              |                                    |                  |      |   |
| Co <u>m</u> press File                        |              | Patient First Name: Jo                        | in<br>Female University | Patient L          | ast Name: Doe                          | and/or lating                    | / Net Him               | Date of Birth                | 1: 01/01/1990                      | Unknown          |      |   |
| Pass <u>w</u> ord Protect                     |              | Bace (select all that an                      | noly): White            | Black or Africa    | an American                            | American Ind                     | ian or Alaska           | Native                       | 🗌 Asian                            | Unknown          |      |   |
| A Request E-signatures                        |              | Native Hawaiian or                            | Other Pacific Island    | er Other:          |                                        |                                  |                         |                              |                                    | Unknown          |      |   |
| -                                             |              | City of Residence: Tree                       | nton                    | State              | of Residence: N                        | J                                | Is the patien           | t living? 🗹                  | Yes 🗌 No (                         | Unknown          |      |   |
| Share File                                    |              | If no, date of death:                         |                         | Cause of           | death:                                 |                                  |                         |                              |                                    | Unknown          |      |   |
| Revert                                        |              | MYCOTIC CULTURE HI                            | ISTORY                  |                    |                                        |                                  |                         |                              |                                    |                  |      |   |
|                                               | <b>.</b>     | Date of first identificat                     | tion: 07/25/2022        |                    | Were any funga                         | il cultures collec               | ted at your f           | acility? 🔽 Y                 | es 🗌 No 🛛                          | Unknown          |      |   |
| <u>C</u> lose File                            | Ctrl+W       | Date of specimen colle                        | ection: 07/18/2022      | o organisms that   | Specimen site/s                        | OURCE: Nares/Axil                | a/Groin swab            | microhiolog                  |                                    | this form:       |      |   |
| Properties                                    | CtaluD       | Candida auris                                 | Candida haemulonii      | Candida pa         | arapsilosis 🔲 C                        | andida albicans                  | Candida                 | microbiolog<br>a glabrata    | Candida                            | tropicalis       |      |   |
| Prop <u>e</u> rties                           | Ctri+D       | Candida (no speciat                           | tion/unknown)           | Yeast species      | Other:                                 |                                  |                         | None of the                  | above wer                          | e identified     |      |   |
| ₽rint                                         | Ctrl+P       | PATIENT MOVEMENT                              | IN INQUIRED HEAL        | THCARE FACILIT     | Y (List rooms & un<br>Precautions      | its in which the po<br>Roommates | ntient resided<br>Share | within your fo<br>d Bathroom | cility in the p                    | ast 30 days)     |      |   |
|                                               |              |                                               |                         |                    |                                        |                                  |                         |                              |                                    |                  |      |   |

#### Scandida auris Case Report Form\_September 2021\_v2.pdf - Adobe Acrobat Reader DC (32-bit)

| File Edit View Sign                               | Window Help                                                                  |   |
|---------------------------------------------------|------------------------------------------------------------------------------|---|
| 🔊 Save As                                         |                                                                              | × |
| $\leftarrow \rightarrow \land \land \blacksquare$ | This PC > Windows (C:) > Users > Adrienne > Downloads v 👌 🔎 Search Downloads |   |
| File name: 🗾                                      | HN DOE_Candida auris Case Report Form_September 2021_v2                      | ~ |
| Save as type: Ad                                  | lobe PDF Files (*.pdf)                                                       | ~ |
| ✓ Browse Folders                                  | Save                                                                         |   |

### Save completed CRFs as shown above

### Uploading Digitally Completed CRFs

Navigate to the encrypted file drop webpage:

http://healthsurveys.nj.gov/NoviSurvey/

n/zz2g8.aspx

Provide submitter's contact information and facility name and location on page 1

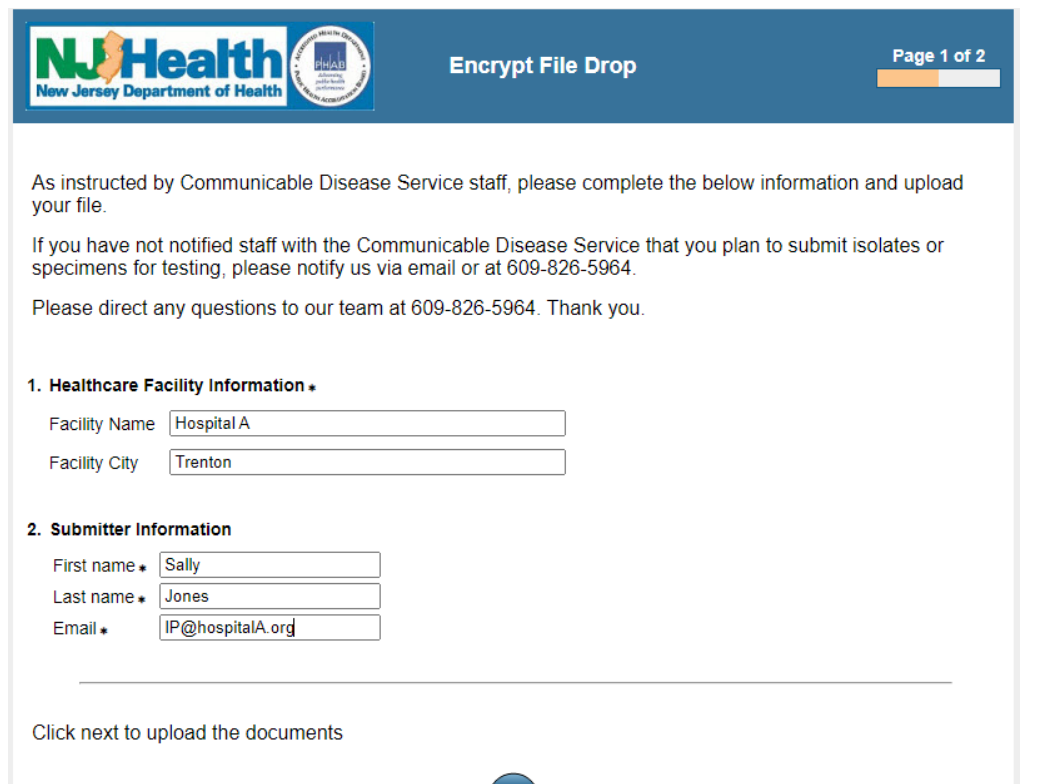

(MICD)

### Uploading Digitally Completed CRFs

Proceed to page 2, where you will select the file(s) from your local device to upload and attach
Microbiology lab results are encouraged to be submitted as a separate, additional attachment
Please **do not** scan or combine completed

CRFs and labs into one file

Once files have been selected and uploaded, proceed to the next page to complete the submission

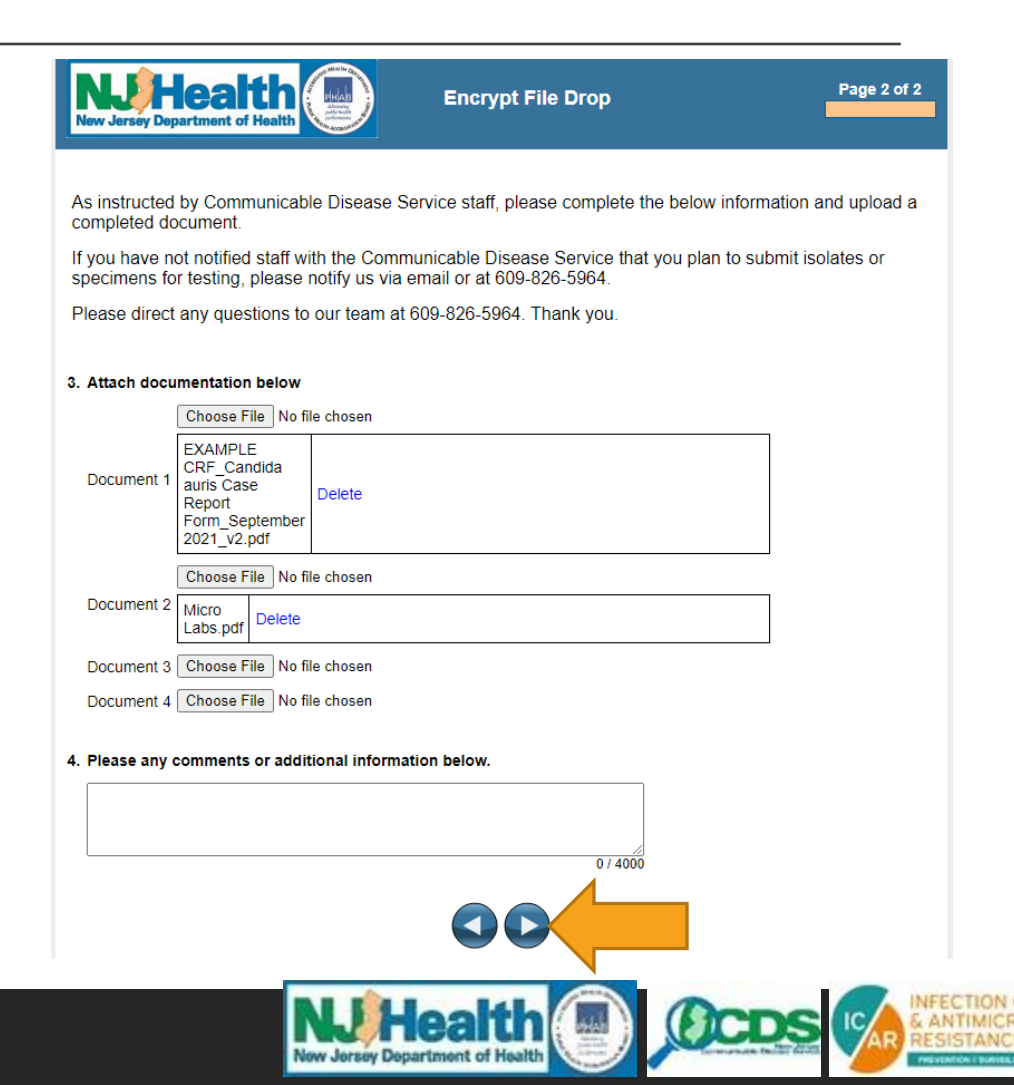

## Uploading Digitally Completed CRFs

The following message will appear indicating successful

completion of file upload(s):

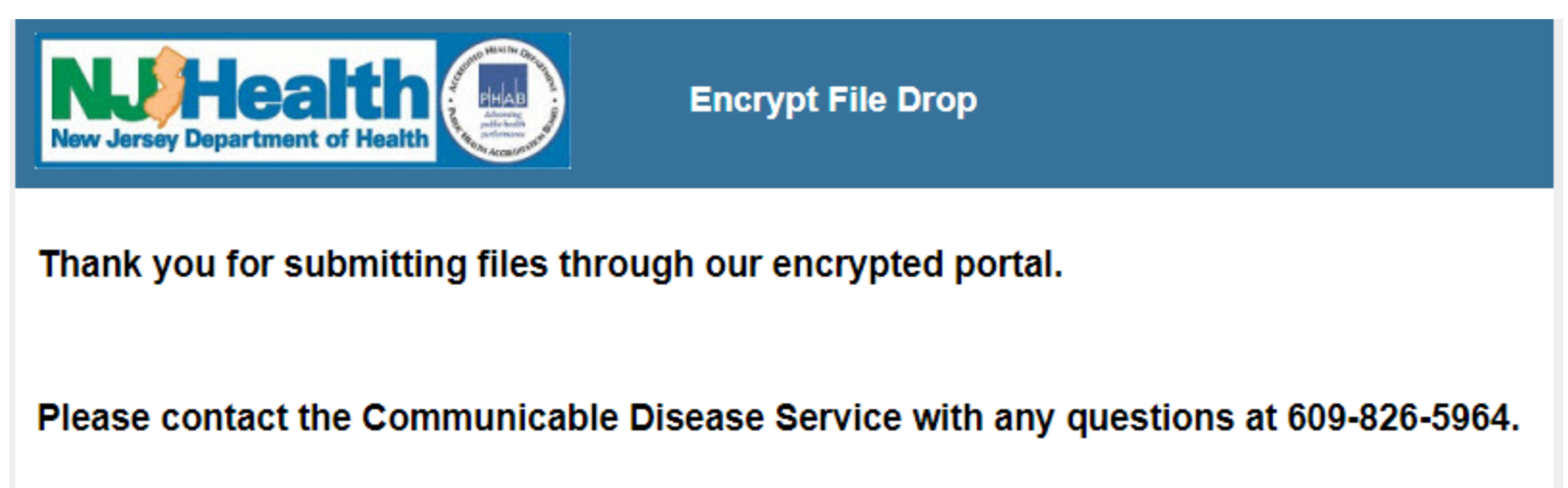

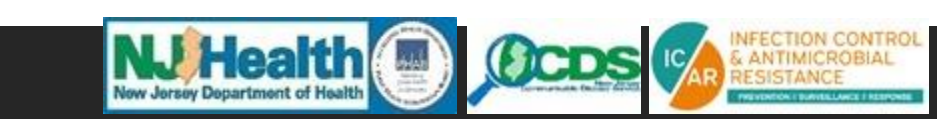